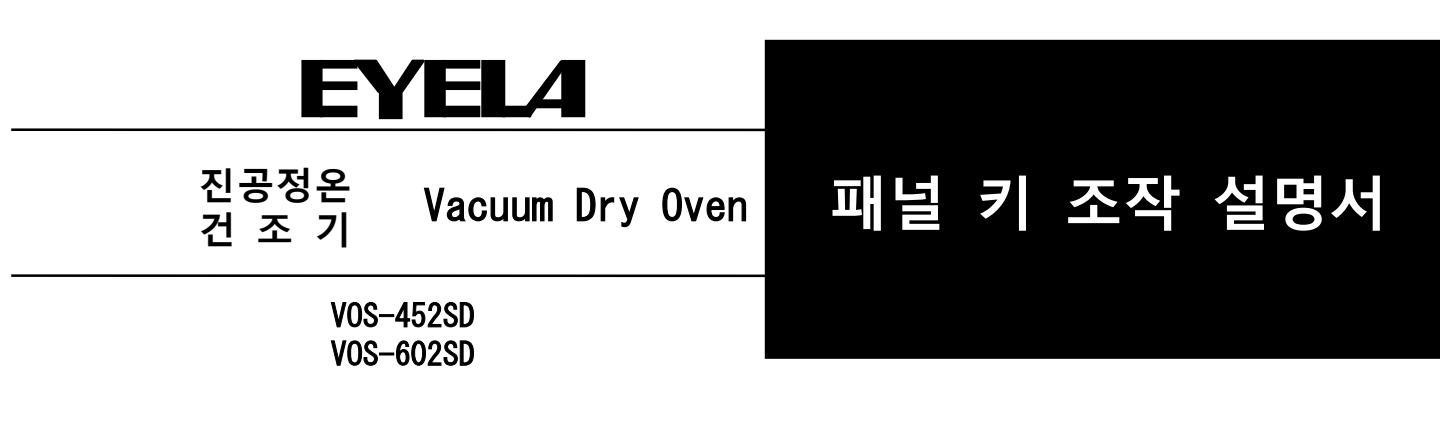

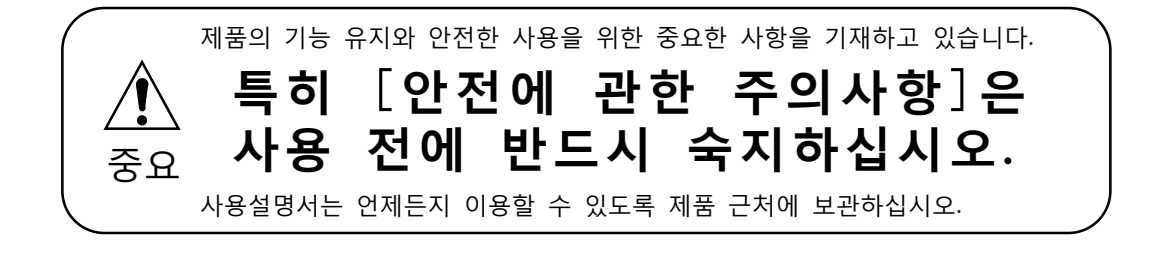

東京理化器械株式会社

R00

#### EYEL4

### ━개 요━

이 패널 키 조작 설명서는

Dry Vacuum Oven VOS-452SD VOS-602SD

의 패널 키 조작 설명서입니다. 사용 전에 반드시 이 설명서를 숙지한 후 사용하시기 바랍니다.

■목 차■

| 1. | 패널 키  | ㅣ의 명칭과 기능 ㆍㆍㆍㆍㆍㆍ                         | 1  |
|----|-------|------------------------------------------|----|
|    | 1 - 1 | 제어판・・・・・                                 | 1  |
|    | 1 - 2 | 디스플레이 표시・・・・・・                           | 2  |
|    | 1 - 3 | 조작····                                   | 4  |
|    | 1 - 4 | 조작 잠금・・・・・・・・・                           | 6  |
| 2. | 온도 제  | 비어 • • • • • • • • • • • • • • • • • • • | 7  |
|    | 2 - 1 | 노멀운전 • • • • • • • •                     | 7  |
|    | 2 - 2 | 프로그램 운전・・・・・・・                           | 9  |
|    | 2 - 3 | 24시간 주기 운전・・・・・・・                        | 11 |
|    | 2 - 4 | 오토 스타트・・・・・・・                            | 12 |
| 3. | 표시 5  | 보정 · · · · · · · · · · · · · · · · · · · |    |
|    | 3 - 1 | 온도 표시 보정 ㆍ・・・・・・                         | 13 |
|    | 3 - 2 | 압력 표시 보정 ㆍ・・・・・・                         | 14 |
|    |       |                                          |    |

| 4. | 인터페   | 이스                |    |
|----|-------|-------------------|----|
|    | 4 - 1 | 인터페이스・・・・・・       | 15 |
|    | 4 - 2 | 알람 출력・・・・・・・・     | 16 |
|    | 4 - 3 | 아날로그 출력・・・・・・・    | 17 |
| 5. | 알람 기  | 능                 |    |
|    | 5 - 1 | 검출하는 알람의 종류・・・・   | 18 |
|    | 5 - 2 | 알람 발생시 처리・        | 19 |
|    | 5 - 3 | 도어 알람・・・・・・・・     | 20 |
|    | 5 - 4 | 온도 알람・・・・・・・・     | 21 |
|    | 5 - 5 | 온도 제어 알람·····     | 23 |
|    | 5 - 6 | 기타 알람・・・・・・       | 24 |
| 6. | 전원복   | 귀기능・・ ・・・・・・・・・   | 25 |
| 7. | 데이터   | 초기화 ••••          | 27 |
| 8. | 설정 형  | 낭목, 초기값 일람표・・・・・・ | 28 |

— 🔀 목

| 스텝・・・・・・・・・・・・・・      | 3  |
|-----------------------|----|
| 반복 횟수・・・・・・・・・・・・     | 3  |
| 알람 코드・・・・・・・・・・・      | 3  |
| 온도 우선 제어・・・・・・・・・・・・  | 3  |
| 시간 우선 제어・・・・・・・・・・・・  | 3  |
| 온도 제어 종료・・・・・・・・・・・・  | 3  |
| 설정 온도 범위・・・・・・・・・・・・・ | 3  |
| 설정을 원래대로 되돌림・・・・・・・・・ | 5  |
| 오토 스톱・・・・・・・・・・・      | 10 |
| 인터페이스・・・・・・・・・・・・・・   | 15 |
|                       |    |

차 =

※제품 개선을 위해 예고 없이 제어 프로그램을 갱신하는 경우가 있습니다.

# 1 패널 키의 명칭과 기능

### 1-1 제어판

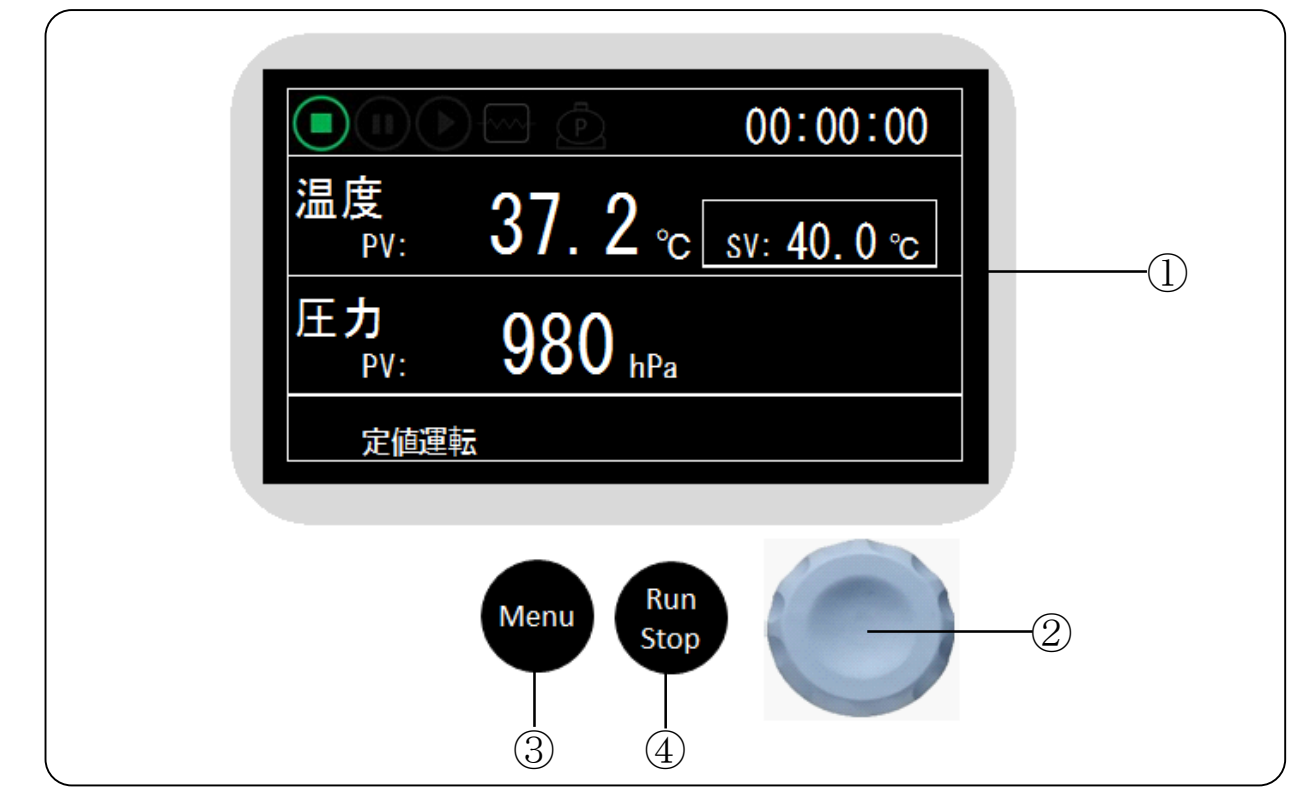

| No. | 명칭                          | 기능                                                                                                    |
|-----|-----------------------------|----------------------------------------------------------------------------------------------------|
| 1   | 디스플레이                       | 조작에 맞는 정보를 표시합니다.<br>위 그림에서는 [메인 화면] 을 표시하고 있습니다.                                                                        |
|     | 다이얼 키<br>회전 조작              | 【선택중인 경우】<br>회전 조작: 선택 항목들을 이동합니다.<br>PUSH 조작: 선택 항목을 결정합니다.                                                             |
| 2   | PUSH 조작                     | 【변경중인 경우】<br>회전에서 값을 변경합니다.<br>누르면 값이 결정됩니다.<br>【알람 메시지 표시시】<br>누르면 메시지가 사라집니다.                                          |
| 3   | [Menu] 7                    | 【메인 화면을 표시하고 있는 경우】<br>메뉴 화면을 표시합니다.<br>【선택 중인 경우】<br>바로 전의 화면으로 돌아옵니다.<br>【변경 중인 경우】(PUSH 버튼을 누르기 전)<br>변경 전 값으로 돌아갑니다. |
| 4   | [Run/Stop] 7<br>Run<br>Stop | 메인 화면을 표시하고 있을 때 누르면 온도 제어를 개시 및<br>정지합니다.<br>알람 발생 중에는 온도 제어를 시작하지 않습니다.                                                |

1-2 디스플레이 표시

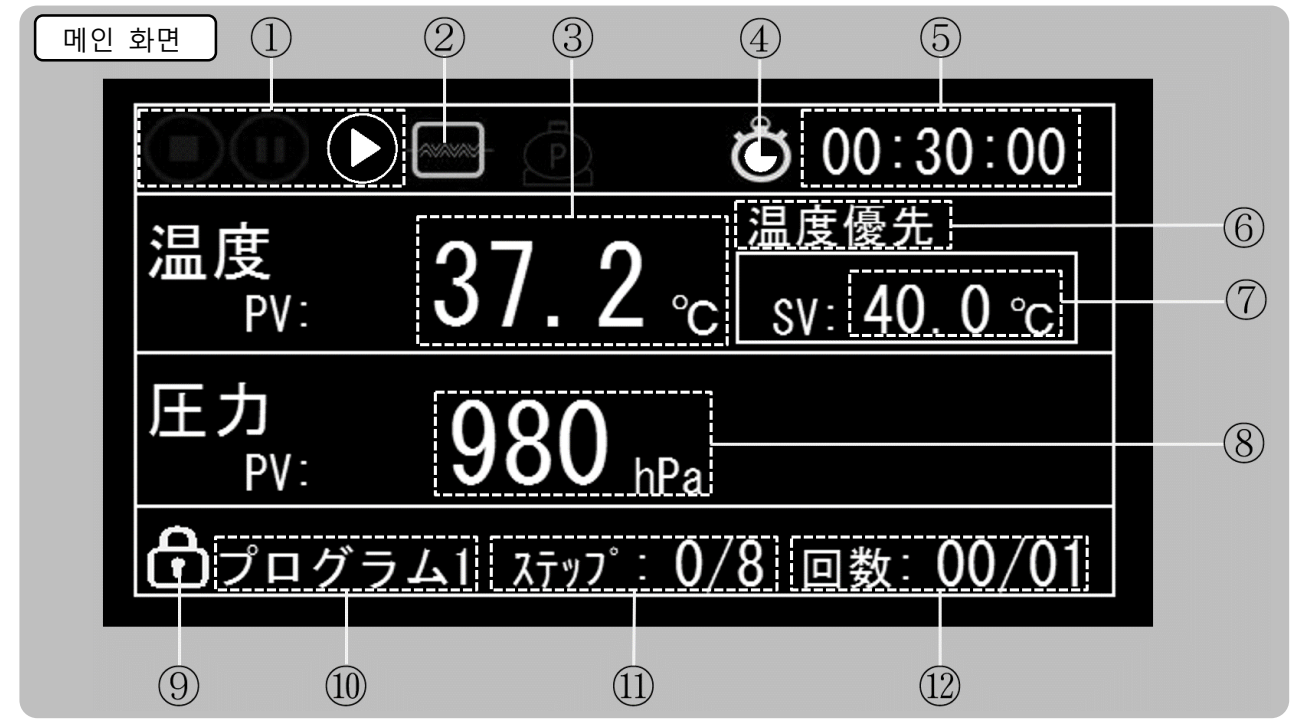

| No. | 명칭                      | 기능                                                                                                    |
|-----|-------------------------|----------------------------------------------------------------------------------------------------|
| 1   | 동작 상태 아이콘               | 제품의 운전상황에 따른 아이콘을 표시합니다. ※1                                                                                                    |
| 2   | 히터 아이콘                  | 히터가 켜져있는 경우에 표시합니다.                                                                                                    |
| 3   | 측정 온도<br>Temp.PV        | 현재의 내부 온도를 표시합니다. 상태에 따라 글자색이 변경됩니다.<br>흰색: 온도 제어 정지 중 <sup>(Stop)</sup> 또는 일시 정지 <sup>(Pause)</sup><br>적색: 알람이 발생했을 경우<br>황색: 온도 제어 시작 후 표시 온도가 설정 온도에 도달하지 못한 상태<br>녹색: 온도 제어 시작 후 표시 온도가 설정 온도에 도달한 상태 |
| 4   | 오토 스타트<br>아이콘           | 온도 제어 상태에 따라 표시 상태가 변경됩니다.<br>표시: 정지 중 오토 스타트 설정이 유효한 경우<br>점멸 표시: 오토 스타트 중 상기 이외의 경우는 표시하지 않습니다.                                                                                                    |
| 5   | 타이머 표시<br>(카운트 표시)      | 오토 스타트 중: 운전 시작까지의 남은 시간(시간: 분: 초)을 표시합니다.<br>노멀 운전: 경과시간을 표시합니다.<br>24시간 주기운전: 경과시간 <sup>(24</sup> 시간 경과시 클리어)을 표시합니다.<br>프로그램 운전: 현재 스텝의 남은 시간을 표시합니다.                                                  |
| 6   | 우선 제어 표시                | 프로그램 운전 설정 시 현재 스텝의 우선 제어(온도 우선/시간 우선)를<br>표시합니다·                                                                                                    |
| 7   | 설정 온도<br>Temp.SV        | 현재 설정되어 있는 설정 온도를 표시합니다.<br>설정 온도 범위는 기종에 따라 다릅니다.                                                                                                    |
| 8   | <b>측정 압력</b><br>Prss.PV | 현재의 내부 압력을 표시합니다.<br>기본은 흰색이며, 이상시에는 빨강색으로 표시합니다.                                                                                                    |
| 9   | 조작 잠금 아이콘               | 조작 잠금 상태를 나타내는 아이콘입니다.                                                                                                    |
| 10  | 온도 제어 모드<br>상태 표시       | 설정 중의 온도 제어 모드를 표시합니다.<br>에러 검출 등의 상태를 표시합니다.※2                                                                                                    |
| 1   | 스텝 표시                   | 프로그램 운전 또는 <sup>24</sup> 시간 주기 운전 설정 시 수행 중인 스텝과 총 스텝 수를<br>표시합니다·온도 제어 정지 시에는 실행 중인 스텝에는 <sup>0</sup> 이 표시됩니다·                                                                                           |
| 12  | 횟수 표시                   | 프로그램 운전 또는 <sup>24</sup> 시간 주기 운전 설정 시 실행 중인 온도 제어 모드 실행<br>횟수와 반복 횟수를 표시합니다. 운전대기 시는 운전 횟수에는 0이 표시됩니다.<br>최대 표시 횟수는 <sup>99</sup> 입니다. <sup>99</sup> 회를 넘은 횟수는 <sup>99</sup> 로 표시합니다.                    |

※디스플레이 표시는 [영어]와 [일본어]의 2종류에서 선택할 수 있습니다. 본 설명서에서는, [일본어] 표시를 선택했을 경우의 화면을 사용해 설명합니다.

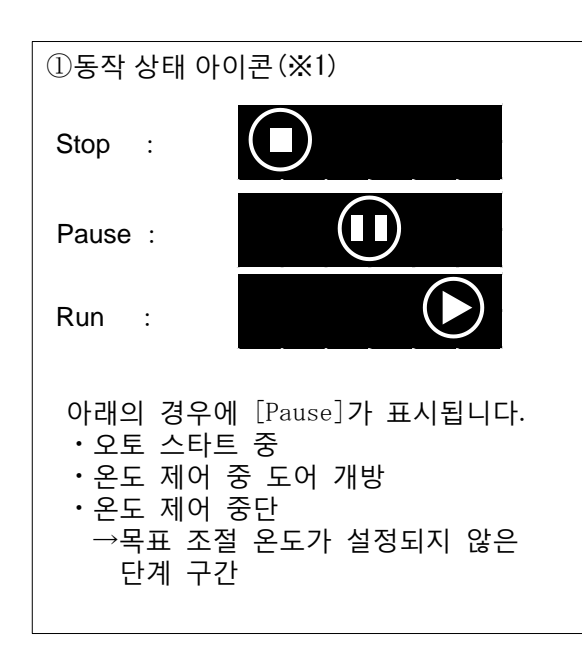

メモ 스텝

스텝이란 프로그램의 1단계 과정으로, 1단계 부터 순서대로 실행됩니다. 설정된 온도로 제어되고 시간 조건이 충족되면 다음 단계로 넘어갑니다.

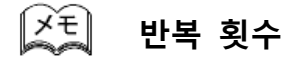

프로그램 운전, 24시간 주기 운전의 실행 횟수를 설정할 수 있습니다. 설정 횟수와 실행 횟수의 관계는 다음과 같습니다.

- •1회만 실행(반복 없음) 반복 횟수 설정 → 1
- · 2~99회 사이에서의 실행 반복 횟수 설정 → 2~99

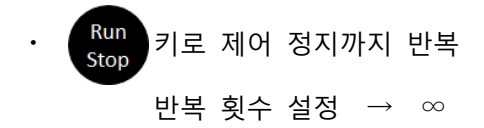

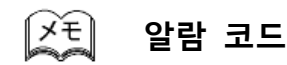

알람 종류별로 할당된 코드입니다. 자세한 내용은 [5. 알람 기능]을 참조하시기 바랍니다.

| ⑩온도 제어 모드 상태 표시(※2)<br>[온도 제어 모드] |                                                       |              |      |  |  |  |
|-----------------------------------|-------------------------------------------------------|--------------|------|--|--|--|
| 노멀운전                              | :                                                     | 定値運転         |      |  |  |  |
| 프로그램 운전                           | :                                                     | プログラム*       |      |  |  |  |
| 24시간 주기 운전                        | :                                                     | 24時間運転       |      |  |  |  |
| 프로그램* :<br>프로그램 운전은<br>있습니다.      | 8 세트(                                                 | (프로그램 1~8) 설 | 정할 수 |  |  |  |
| [상태]                              |                                                       |              |      |  |  |  |
| 오토 스타트 중                          |                                                       | オートスタート      |      |  |  |  |
| 온도제어 중 도어                         | 개방 :                                                  | ドア開放         |      |  |  |  |
| 온도제어 중단 중                         | :                                                     | 一時停止         |      |  |  |  |
| 알람 발생 중                           | :                                                     | F-0          |      |  |  |  |
| 온도 제어 종료                          | :                                                     | Finish       |      |  |  |  |
| 장치는 상기 상태<br>상태가 번갈아 표            | 장치는 상기 상태에 있을 경우 온도 제어 모드와<br>상태가 번갈아 표시됩니다. 알람이 발생했을 |              |      |  |  |  |

상태가 번갈아 표시됩니다. 알람이 발생했을 경우에는 운전 모드와 발생 중인 알람 코드가 번갈아 표시됩니다.

### ✓ 도 온도 우선 제어

온도 우선 제어는 측정 온도가 설정 온도에 도달한 후 설정 온도를 설정 시간만큼 유지하는 제어입니다.

#### 

시간 우선 제어는 설정 시간이 경과하면 다음 단계로 넘어가는 제어입니다. 설정 시간 내에는 설정 온도로 제어하고 설정 온도에 도달할 때까지의 상승 및 하강 시간도 포함합니다.

#### 오도 제어 종료

프로그램 운전 또는 24시간 주기 운전으로 실시 횟수가 반복 횟수에 도달해 온도 제어를 종료한 상태입니다.

### ▲ 설정 온도 범위

설정 온도 범위의 하한과 상한은 기종에 따라서 다릅니다.

### 1-3 조작

장치의 설정 변경을 실시하는 조작을 「표시 언어를 [일본어]로 한다」 조작으로 예를 들어 설명합니다. 다른 설정도 같은 조작으로 변경할 수 있습니다.

[일본어의 설정]

|   | 확인/조작                                                                                                    | 표시                                                                                                    |  |  |
|---|----------------------------------------------------------------------------------------------------|----------------------------------------------------------------------------------------------------|--|--|
| ſ | 메인 화면에서  Menu 키를 눌러 메뉴 화면을 표시합니다.  선택된 [항목]은 검정 테두리 박스로 [문자색:검정]/[배경색:연청]으로 표시됩니다. 오른쪽 그림에서는 [Setting]이 선택되어 있습니다. [Setting] 외에 다른 것이 선택되어 있다면  을 돌려서 [Setting]을 선택합니다.                                                                 | Setting<br>Output Setting<br>Alarm<br>Power Recovery<br>Calibration<br>Initialize                                                  |  |  |
| 2 | <ul> <li>실정 화면을 표시합니다.</li> <li>선택된 [설정값]은 검정 테두리 박스로</li> <li>[문자색:검정]/[배경색:연청]으로 표시됩니다.</li> <li>오른쪽 그림에서는 [Language:English]가</li> <li>선택되어 있습니다.</li> <li>[Language] 외에 다른 것이 선택되어 있다면</li> <li>을 돌려서 [Language]을 선택합니다.</li> </ul> | Language:EnglishTemp.Digit:1Temp.Unit:°CPrss.Unit:hPaBuzerTime(sec):30Operation Sound:OnLCD Backlight1(%):070LCD Backlight2(%):010 |  |  |
| 3 | (안여)] 설정을<br>변경합니다.<br>변경 가능한 설정 값은 검은 테두리 박스로<br>둘러싸인 [문자색:황색]/[배경색:검정]으로<br>표시됩니다.<br>을 돌려서 [Japanese]을 선택합니다.                                                                                                    | Language: English<br>Language: Japanese                                                                                            |  |  |

|   | 확인/조작                                                                               | 표시                                                                                                    |
|---|-------------------------------------------------------------------------------------|----------------------------------------------------------------------------------------------------|
| 4 | ● 을 눌러<br>[Language] 설정을 [English]에서<br>[Japanese]으로 변경합니다.<br>※다음 표시부터 일본어로 표시됩니다. | Language:JapaneseTemp.Digit:1Temp.Unit:°CPrss.Unit:hPaBuzzerTime(sec):05Operation Sound:OnLCD Backlight1(%):070LCD Backlight2(%):010 |
| 5 | Menu 키를 눌러<br>일본어로 메뉴 화면을 표시합니다.                                                    | 設定<br>出力設定<br>アラーム<br>電源復帰<br>補正<br>データ初期化                                                                                           |
| 6 | 이어서<br>Menu 키를 누르면 메일 화면으로 돌아갑니다.                                                   | ● 00:30:00<br>温度<br>PV: 37.2 °C SV: 40.0 °C<br>圧力<br>PV: 980 hPa<br>定值運転                                                             |

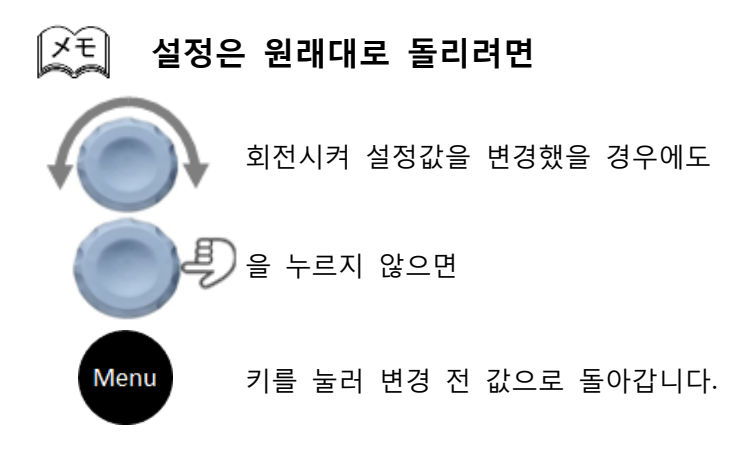

### 1-4 조작 잠금

오조작 방지를 위해 조작 잠금 기능이 있습니다. 조작 잠금 중에도 설정을 확인할 수 있습니다.

조작 잠금 설정]

|   | 확인/조작                                                                                                    | 표시                                 |  |  |  |
|---|----------------------------------------------------------------------------------------------------|------------------------------------|--|--|--|
| 1 | 조작 잠금이 설정 중인지는 [메인 화면]에서<br>확인할 수 있습니다.                                                                                                    | [메인 화면] 왼쪽 하단 표시                   |  |  |  |
|   |                                                                                                    | 조직 점금 설정 중인 경우, 정기의<br>아이콘을 표시합니다. |  |  |  |
|   | 조작 잠금 설정을 해제하고 싶은 경우,<br>[메인 화면]에서                                                                                                    |                                    |  |  |  |
| 2 | 에에 기를 구드고,<br>을 돌리면                                                                                                    | 操作ロック∶ <mark>Free</mark>           |  |  |  |
|   | [조작 잠금 설정 화면]이 나타납니다.                                                                                                    |                                    |  |  |  |
|   | 교 을 돌려서<br>조작 잠금의 설정을 변경합니다.<br>오른쪽 그림에서는 [Free(잠금해제)] →<br>[Lock(잠금설정)]으로 변경하였습니다.                                                                   | 操作ロック: Lock                        |  |  |  |
| 3 | <ul> <li>한 을 눌러</li> <li>조작 잠금의 설정을 확정하면 [메인 화면]이<br/>표시됩니다.</li> <li>※약 60초간, 아무런 조작도 하지 않으면,<br/>조작 잠금의 설정은 갱신되지 않고 [메인<br/>화면]으로 돌아옵니다.</li> </ul> |                                    |  |  |  |

※조작 잠금을 설정해도

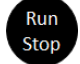

키의 조작은 가능합니다.

## 2 온도 제어

이 제품은 3가지 온도 제어 모드 •노멀 운전 •프로그램 운전 •24시간 주기 운전 그리고 •오토 스타트 기능 이 있습니다.

### 2-1 노멀 운전

제어 온도를 임의로 설정하고 그 온도에서 연속 운전합니다. 제어 개시 및 종료는 [메인 화면]에서

Run Stop 키를 누릅니다.

온도 제어 중에도 설정 온도 변경이 가능합니다.

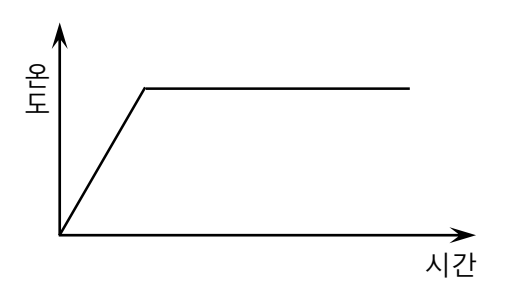

[노멀 운전 설정]

|   | 확인/조작                                                                                                    | 표시                           |  |  |
|---|----------------------------------------------------------------------------------------------------|------------------------------|--|--|
|   | [메인 화면]에서 온도제어 모드가 [노멀<br>운전]으로 되어 있는지 확인합니다.<br>표시 화면이 메인 화면 이외의 경우에는<br>[메인 화면]이 나타날 때까지                 | [메인 화면] 왼쪽 하단부<br>定値運転       |  |  |
| 1 | Menu 키를 누릅니다.                                                                                              |                              |  |  |
|   | 온도 제어 모드가 노멀 운전 이외로<br>설정되어 있는 경우, ②의 조작으로 온도<br>제어 모드를 [노멀 운전]으로 변경합니다.                                   |                              |  |  |
|   | 메인 화면에서                                                                                                    |                              |  |  |
| 2 | 을 누릅니다.                                                                                                    |                              |  |  |
|   | [온도 제어 모드 선택 화면]이 표시됩니다.<br>설정 중의 온도 제어 모드는, 🔽 을 붙여<br>표시합니다.<br>오른쪽 그림에서는 설정, 선택이 [프로그램<br>운전1]로 되어 있습니다. | ■ 24時間運転                     |  |  |
|   | 을 돌려서                                                                                                    | □ オートスタート                    |  |  |
| 3 | [노멀 운전]을 선택합니다.                                                                                            | <ul> <li>□ 24時間運転</li> </ul> |  |  |

|     | 확인/조작                                                                                                    | 표시                                                                                   |
|-----|----------------------------------------------------------------------------------------------------|--------------------------------------------------------------------------------------|
| 4   | [노멀 운전]에 ☑ 가 붙고, 운전 모드가<br>[프로그램]→[노멀 운전]이 됩니다.                                                                                                    | <ul> <li>□ オートスタート</li> <li>□ 定値運転</li> <li>□ プログラム運転 1</li> <li>□ 24時間運転</li> </ul> |
| (5) | Menu 을 눌러 [메인 화면]으로 돌아가<br>온도 제어 모드가 [노멀 운전]인지<br>확인합니다.                                                                                                    | [메인 화면] 왼쪽 하단부<br>定値運転                                                               |
|     | 메인 화면에서<br>을 회전시킵니다.<br>설정 온도의 표시가 [흰색 글자/검정<br>배경]에서 [검정 글자/노란 배경]으로<br>바뀌고, 온도 설정이 가능하게 됩니다.<br>이어서 설정하고 싶은 온도까지                                              | SV: 40.0℃ <sup>글자:흰색</sup><br>배경:검정<br>↓<br>SV: 40.0℃ <sup>글자:</sup> 검정<br>배경:노랑     |
| 6   | <ul> <li>● 회전시킵니다.</li> <li>수치는 우측으로 회전하면 증가하고,</li> <li>좌측으로 회전하면 감소합니다.</li> <li>빠르게 회전시키면 표시 변화도 커집니다.</li> <li>오른쪽 그림은 40.0℃→100.0℃로 온도를 변경했습니다.</li> </ul> | SV: 40.0°C                                                                           |
|     | 설정 온도가 변경됩니다.                                                                                                    | SV:100.0℃ 글자:흰색<br>배경:검정                                                             |

### 2-2 프로그램 운전

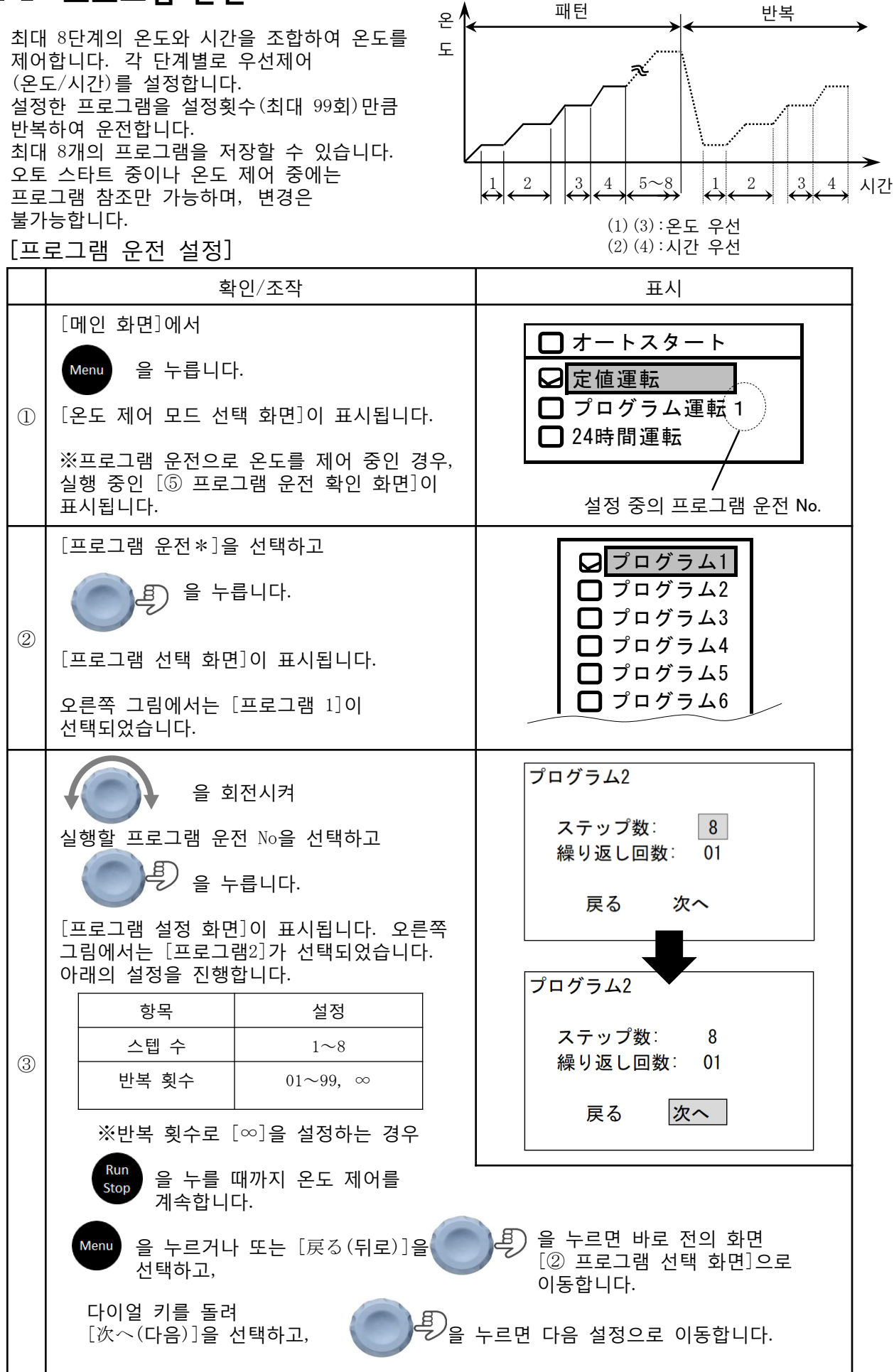

|     | 확인/조작                  |                                       |                                     | 표시      |                                |           |                |             |         |
|-----|------------------------|---------------------------------------|-------------------------------------|---------|--------------------------------|-----------|----------------|-------------|---------|
|     | [스텝 설정 화면]이 표시됩니다.     |                                       |                                     |         |                                |           |                |             |         |
|     | 각 스텐 마다 아래의 섴정을 싴시한니다. |                                       | 戻る                                  | No.     | SV (°C)                        | T (HH:MM) | 優先             |             |         |
|     |                        | 하모                                    | 석정                                  | ]       |                                | 1         | 40.0           | 01:00       | Temp    |
|     |                        |                                       | 40.0~, 모델병 성전                       |         |                                | 3         | 60.0           | 01:00       | Temp    |
|     |                        | 석정오도                                  | 40.0~~ 모델릴 결정<br>오도 번위              |         |                                | 4         | 70.0           | 01:00       | Time    |
|     |                        | 201-                                  |                                     |         |                                | 5         | 80.0           | 01:00       | Temp    |
|     |                        | T(HH:MM)                              | 00:00~99:59(人・芋)                    |         |                                | 6<br>7    | 90.0           | 01:00       | Temp    |
|     |                        | 설정시간                                  |                                     |         | プログラム 2                        | 8         | 110.0          | 01:00       | Time    |
|     |                        | 우선제어                                  | Temp : 온도 우선<br>Time : 시간 우선        |         |                                |           |                |             |         |
| 4   | ※<br>실<br>이            | ····································· |                                     |         |                                |           |                |             |         |
|     | Menu 을 누르거나            |                                       |                                     |         |                                |           |                |             |         |
|     | 또는 [戻る(뒤로)]을 선택하고      |                                       |                                     |         |                                |           |                |             |         |
|     | 을 누르면,                 |                                       |                                     |         |                                |           |                |             |         |
|     | 바<br>돌<br>돌            | 로 전의 화면<br>아갑니다. 이<br>아옵니다.           | [③프로그램 설정 화면]으를<br>것을 반복하여 [메인 화면]7 | 르<br>가지 |                                |           |                |             |         |
|     | 프                      | 로그램 운전                                | 온도 제어 중에                            |         |                                |           |                |             |         |
|     | 6                      | A B                                   | 느ㅋ머                                 |         |                                | No        | o. SV (°⊂      | ) T (HH: MM | )<br>優先 |
|     |                        | 응 을 누르면                               |                                     |         | PV (°C) : 45 4                 | 4         | 40.0<br>2 50.0 | 01:00       | Time    |
|     | 실                      | 실행 중인 프로그램 운전 설정을 확인할 수               |                                     |         |                                |           | 3 60. 0        | 01:00       | Temp    |
| (5) | 힜                      | 있습니다.                                 |                                     |         | ステッフ <sup>°</sup> : <u>1/8</u> | 4         | 1 70.0         | 01:00       | Time    |
|     |                        |                                       |                                     |         | 回数: 01/0                       |           | 5 80. 0        | 01:00       | Temp    |
|     |                        | ····································· |                                     |         |                                | -         | 90.0<br>100 (  | ) 01:00     | Temp    |
|     | 또                      | 또는 60초가 지나면, [메인 화면]으로                |                                     |         | プログラム 2                        | 8         | 3 110. (       | 01:00       | Time    |
|     | 돌                      | 아옵니다.                                 | •                                   |         |                                |           |                |             |         |
|     |                        |                                       |                                     |         | ※프로그램<br>없습니다.                 | 운전 중      | 중 설정을          | 변경할 =       | È       |

오토 스톱

아래의 같이 설정하면 오토 스톱 운전으로서 사용가능 합니다.

스텝 횟수 : 1 반복 횟수 : 1

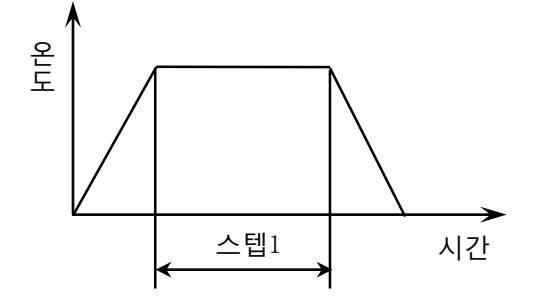

### 2-3 24시간 주기 운전

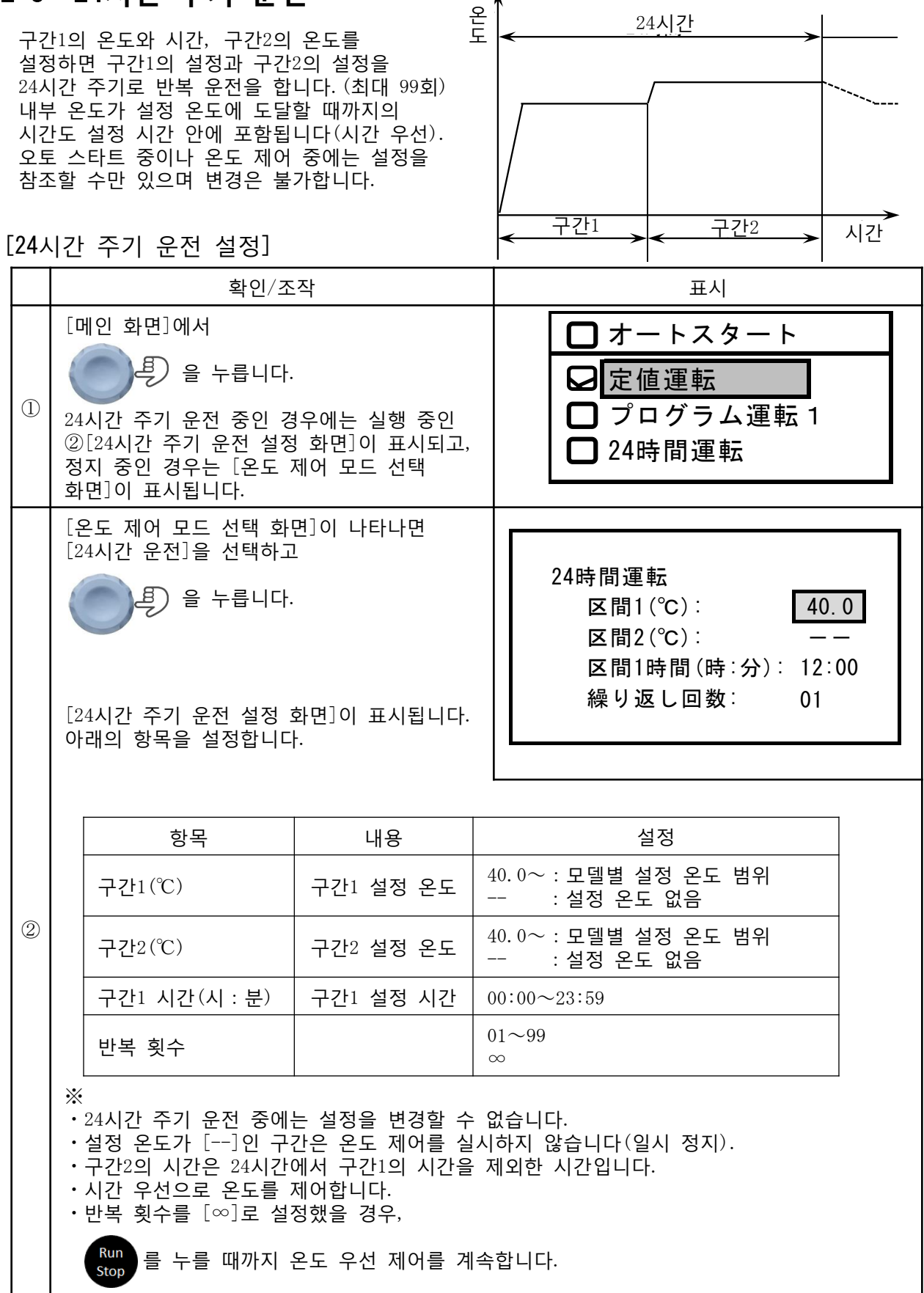

### 2-4 오토 스타트

운전 시작까지의 시간(t)을 설정하면 t시간 경과 후에 운전을 시작합니다. 시간 경과 후 내부압력이 고압인 경우에는 내부압력이 정상(대략 대기압 이하)이 될 때까지는 운전을 개시하지 않습니다. 모든 온도 제어 모드와 조합 가능합니다.

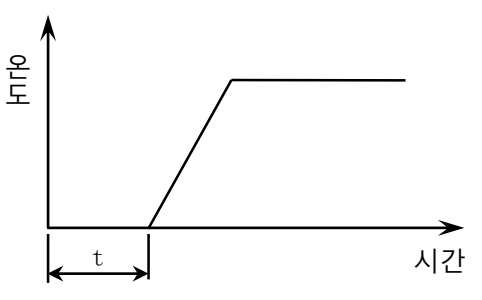

[오토 스타트 설정]

|   | · 확인/조                                                                                                    | 작                                                                          | 표시                                                                                                    |  |  |  |
|---|----------------------------------------------------------------------------------------------------|----------------------------------------------------------------------------|----------------------------------------------------------------------------------------------------|--|--|--|
| 1 | [메인 화면] 에서 오토<br>확인합니다.<br>【온도 제어 중지 중】<br>•오토 스타트 설정: 무<br>•오토 스타트 시간: 00<br>【오토 스타트 중】<br>•온도 제어 시작까지으<br>※온도 제어 중에는 오.<br>설정을 확인할 수 없습니 | 스타트 설정을<br>-효/유효<br>):00~23:59(시:분)<br>  시간<br>토 스타트의<br>니다.               | [메인 화면] 우측 상부 표시<br>(미인 화면] 우측 상부 표시<br>(00:15:00)<br>(1)<br>(2)<br>①오토스타트 설정:온도 제어 설정이 유효한 경우<br>· 온도 제어 정지 중에 표시<br>· 오토 스타트 중에 점멸 표시<br>②오토 스타트 시간(시:분:초)<br>온도 제어 설정이 유효한 경우<br>· 온도 제어 정지 중에는 오토 스타트 시간<br>· 오토 스타트 중에는 온도 제어 개시까지의<br>남은 시간 |  |  |  |
| 2 | 오토 스타트의 설정을<br>[메인 화면]에서<br>(메인 화면]에서<br>(온도 제어 모드 선택 3<br>표시됩니다.<br>※오토 스타트 중이나 5<br>오토 스타트 설정을 변경                                        | 변경하려면,<br>다.<br>화면]이<br>온도 제어 중에는<br>경할 수 없습니다.                            | <ul> <li>□ オートスタート</li> <li>□ 定値運転</li> <li>□ プログラム運転 1</li> <li>□ 24時間運転</li> </ul>                                                                                                    |  |  |  |
| 3 | [오토 스타트]을 선택하<br>으 (오토 스타트 설정 화면<br>아래와 같이 설정합니다)<br>항목<br>오토 스타트<br>시간(시:분)<br>Menu 을 누르면<br>바로 전의 화면인 [@온<br>선택 화면]으로 돌아갑!               | ·고<br>다.<br>]이 표시됩니다.<br>:<br><u>설정</u><br>Off:무효<br>On :유효<br>00:00~99:59 | オートスタート: <u>On</u><br>時間(時:分): 01:00                                                                                                    |  |  |  |

## 3 표시 보정

### 3-1 온도 표시 보정

온도 표시 보정을 통해 온도 센서 측정값 표시를 2점의 입력으로 보정할 수 있습니다. 온도 제어 중이나 조작 잠금 중에는 온도 표시 보정의 설정을 변경이 불가능하지만, 설정치는 확인할 수 있습니다.

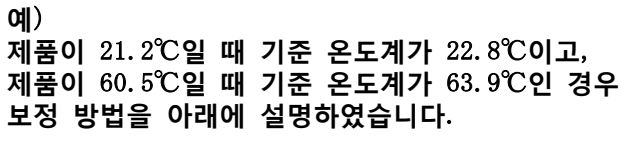

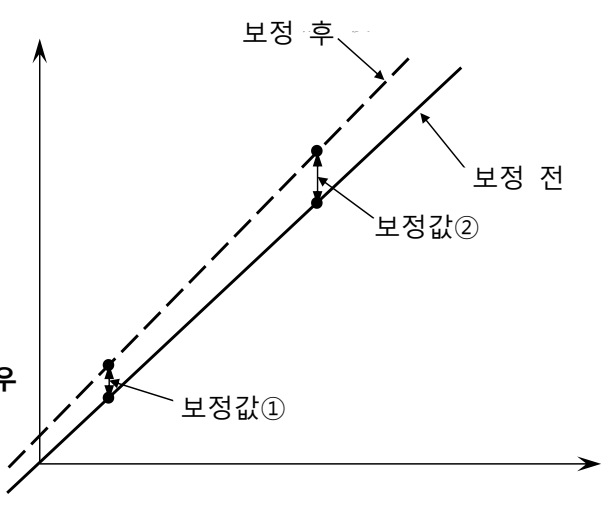

[온도 표시 보정 설정]

|   | 확인/조작                                                                                                    | 표시                                                 |  |  |
|---|----------------------------------------------------------------------------------------------------|----------------------------------------------------|--|--|
| 1 | [메인 화면]에서<br>Menu 을 누릅니다.<br>[메뉴 화면]이 표시됩니다.                                                                                                    | 設定<br>出力設定<br>アラーム<br>電源復帰<br>補正<br>データ初期化         |  |  |
| 2 | [보정]을 선택하고<br>을 누릅니다.                                                                                                    | 設定<br>出力設定<br>アラーム<br>電源復帰<br>補正<br>データ初期化         |  |  |
|   | [모장 전택 와면]이 표시됩니다.                                                                                                    | 温度2点補正<br>圧力2点補正                                   |  |  |
|   | [온도 2점 보정]을 선택하고                                                                                                    | 温度2点補正(℃)                                          |  |  |
|   | 을 누릅니다.                                                                                                    | 補正前     補正後       補正1     40.0       補正2     120.0 |  |  |
| 3 | [온도 2점 보정 설정 화면]이<br>표시됩니다.                                                                                                    |                                                    |  |  |
| 3 | 예를 들어<br>• 보정1의 보정 전을 [ 40.0]→[ 21.2]<br>• 보정1의 보정 후를 [ 40.0]→[ 22.8]<br>• 보정2의 보정 전을 [120.0]→[ 60.5]<br>• 보정2의 보정 후를 [120.0]→[ 63.9]<br>으로 설정합니다. |                                                    |  |  |

### 3-2 압력 표시 보정

압력 표시 보정을 통해 압력 센서의 측정값 표시를 2점의 입력으로 보정할 수 있습니다. 온도 제어 중이나 조작 잠금 중에는 압력 표시 보정의 설정 변경은 불가능하지만, 설정값은 확인가능합니다.

예)

제품이 10hPa일 때 기준 압력계가 8hPa이고, 제품이 980hPa일 때 기준 압력계가 979hPa인 경우 보정 방법을 아래에 설명하였습니다.

[압력 표시 보정 설정]

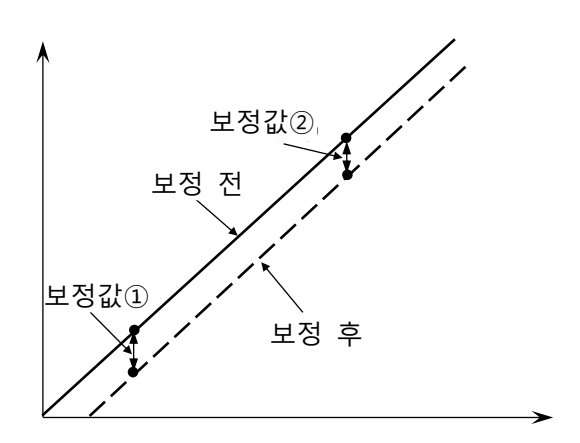

|   | 확인/조작                                                                                                    | 표시                                                                                   |  |  |
|---|----------------------------------------------------------------------------------------------------|--------------------------------------------------------------------------------------|--|--|
| 1 | [메인 화면]에서<br>Menu 을 누릅니다.<br>[메뉴 화면]이 표시됩니다.                                                                                                    | 設定<br>出力設定<br>アラーム<br>電源復帰<br>補正<br>データ初期化                                           |  |  |
| 2 | [보정]을 선택하고<br>④ 우릅니다.                                                                                                    | 設定<br>出力設定<br>アラーム<br>電源復帰<br>補正<br>データ初期化                                           |  |  |
|   | [보정 선택 화면]이 표시됩니다.                                                                                                    | 温度2点補正<br>圧力2点補正                                                                     |  |  |
| 3 | [압력 2점 보정]을 선택하고<br>④ ● ● 을 누릅니다.<br>[압력 2점 보정 설정 화면]이<br>표시됩니다.<br>예를 들어<br>• 보정1의 보정 전을 [ 0]→[ 10]<br>• 보정1의 보정 추를 [ 0]→[ 8]<br>• 보정2의 보정 전을 [1000]→[ 980]<br>• 보정2의 보정 후를 [1000]→[ 979]<br>으로 설정합니다. | 温度2点補正         圧力2点補正         圧力2点補正(hPa)         補正1       0         補正2       1000 |  |  |

## 4 인터페이스

### 4-1 인터페이스

표시 언어나 LCD의 휘도, 버저의 유무 등 인터페이스와 관련된 설정을 변경할 수 있습니다. 온도 제어 중이나 조작 잠금 중에는 설정의 변경이 불가능하지만, 설정값 확인은 가능합니다.

#### [인터페이스 설정]

### ✓ 인터페이스 설정

조작 화면의 디자인·색·레이아웃·서체 등의 외형과 메뉴·버튼·반응 등의 조작감 등을 설정합니다.

|   | 확인/조작                                        |                 |                                          |                                                                                                    | 표시                                                                                           |  |  |
|---|----------------------------------------------|-----------------|------------------------------------------|----------------------------------------------------------------------------------------------------|----------------------------------------------------------------------------------------------|--|--|
| 1 | [메인 화면]에서<br>Menu 을 누릅니다.<br>[메뉴 화면]이 표시됩니다. |                 |                                          |                                                                                                    | <ul> <li>設定</li> <li>出力設定</li> <li>アラーム</li> <li>電源復帰</li> <li>補正</li> <li>データ初期化</li> </ul> |  |  |
|   | [ {<br>[ {<br>아                              | 설정]을 선택         | 하고<br>을 누릅니다.<br>설정 화면]이 표시됩니!<br>설정합니다. | <ul> <li>言語:</li> <li>温度小数点位置:</li> <li>1</li> <li>温度単位:</li> <li>℃</li> <li>圧力単位:</li> <li>hPa</li> <li>ブザー時間(秒)</li> <li>30</li> <li>操作音:</li> <li>0n</li> </ul> |                                                                                              |  |  |
|   |                                              | 항목              | 내용                                       | 설정                                                                                                    | LCD輝度1(%): 070<br>LCD輝度2(%): 010                                                             |  |  |
|   |                                              | 언어              | LCD에 표시되는<br>언어                          | 영어/일본어                                                                                                    |                                                                                              |  |  |
|   |                                              | 온도<br>소수점<br>위치 | 온도 표시 소수점<br>위치                          | 0 : 소수점<br>이하 표시 없음<br>1 : 소수점<br>1자리까지 표시                                                                                                    | └<br>(※1)버저 시간의 설정<br>・1∼99초<br>・[]:버저가 울리지 않음                                               |  |  |
| 2 |                                              | 온도<br>단위        | 온도 표기 단위                                 | ℃ : 섭씨<br>℉ : 화씨                                                                                                    | ·[∞]: ●●●을 눌러                                                                                |  |  |
|   |                                              | 압력<br>단위        | 압력 표기 단위                                 | hPa<br>Torr                                                                                                    | 미시 당시                                                                                        |  |  |
|   |                                              | 버저<br>시간        | 버저의 지속 시간                                | (※1)                                                                                                    | (※2) 약 120초간 조작을 하지<br>않으면 LCD 백라이트의 휘도는<br>회도1에서 휴:더2로 이해합니다                                |  |  |
|   |                                              | 조작음             | 스위치 조작음의<br>유무                           | On<br>Off                                                                                                    | 조작하거나 온도 제어 설정이<br>변경되면 LCD 백라이트의 휘도는                                                        |  |  |
|   |                                              | LCD<br>휘도1      | 보통 LCD 백라이트<br>휘도(※2)                    | 5~100%                                                                                                    | 휘도2에서 휘도1로 이행합니다.                                                                            |  |  |
|   |                                              | LCD<br>휘도2      | 대기 LCD 백라이트<br>휘도(※2)                    | 5~100%                                                                                                    |                                                                                              |  |  |
|   |                                              |                 |                                          |                                                                                                    |                                                                                              |  |  |

### 4-2 알람 출력

안전 기능 등이 작동한 경우, 이상을 알람 출력으로 외부로 출력할 수 있습니다. 알람 출력은 릴레이 접점 출력 래치 동작입니다.(정격250V/2A) 알람 출력의 논리(단락/개방)를 설정할 수 있으며, 알람 발생 유무를 알람 종류별로 설정할 수 있습니다. 알람 발생 후 작동한 알람 출력을

해제하려면,

🔊 을 3초 이상 길게 누릅니다.

#### 예) 알람 출력 부하로 램프(DC24V)를 연결한 경우

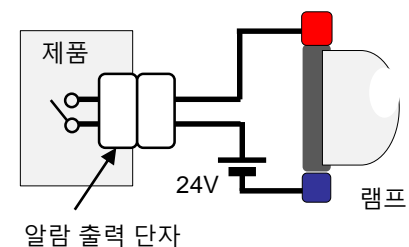

| 아라          | 램프 상태 |           |  |  |
|-------------|-------|-----------|--|--|
| 28          | 보통    | 해당 알람 발생시 |  |  |
| 단락<br>Close | 소등    | 점듬        |  |  |
| 개방<br>Open  | 점등    | 소등        |  |  |

[알람 출력 설정]

|   |                                                  | 확인/조작                                           | 표시                                                                                                    |                              |  |
|---|--------------------------------------------------|-------------------------------------------------|----------------------------------------------------------------------------------------------------|------------------------------|--|
| 1 | [메인 화면]에서<br>[메뉴 화면]을 표시                         | Menu 을 누릅니다.<br> 합니다.                           | 設定<br>出力設定<br>アラーム                                                                                                    |                              |  |
| 2 | [출력 설정]을 설정<br>[출력 설정 선택 호                       | 형하고 오프 을 누릅니다.<br>하면]이 표시됩니다.                   | 出力設定<br>アラーム出力<br>アナログ出力                                                                                                    |                              |  |
|   | [알람 출력]을 선택<br>한을 누<br>[알람 출력 설정 호<br>아래와 같이 설정할 | 백하고<br>릅니다.<br>마면]이 표시됩니다.<br>답니다.              | アラーム出力<br>アラーム出力論理: Close<br>温度アラームH2: Enable<br>温度アラームH1: Disable<br>温度アラームL1: Disable<br>温度アラームL2: Enable<br>温度制御アラーム: Enable<br>ドアアラーム: Enable |                              |  |
|   | 항목                                               | 내용                                              |                                                                                                    | 설정                           |  |
|   | 알람 출력 논리                                         | 알람 출력의 논리<br>(위의 예를 참조하세요.)                     |                                                                                                    | Close:단락<br>Open : <b>개방</b> |  |
| 3 | 온도 알람 H2                                         | 온도 상한 알람 2가 발생했을 경우                             | Disable:출력 무효<br>Enable :출력 유효                                                                                                    |                              |  |
|   | 온도 알람 H1                                         | 온도 상한 알람 1이 발생했을 경우                             | Disable:출력 무효<br>Enable :출력 유효                                                                                                    |                              |  |
|   | 온도 알람 L1                                         | 온도 하한 알람 1이 발생했을 경우의                            | Disable:출력 무효<br>Enable :출력 유효                                                                                                    |                              |  |
|   | 온도 알람 L2                                         | 온도 하한 알람 2가 발생했을 경우의                            | 온도 하한 알람 2가 발생했을 경우의 알람 출력                                                                                                    |                              |  |
|   | 온도 제어 불능<br>알람                                   | 온도 제어 불능 알람 발생 시 알람                             | Disable:출력 무효<br>Enable :출력 유효                                                                                                    |                              |  |
|   | 도어 알람                                            | 도어 알람 발생 시 알람 출력                                | Disable:출력 무효<br>Enable :출력 유효                                                                                                    |                              |  |
|   | ·각 알람에 대한 자세<br>·상기 설정에 없는 일                     | 한 내용은 [5. 알람 기능]을 참조하시<br> 람이 발생했을 경우 알람 출력은 항상 | 시기 바랍니다.<br>상 유효합니다.                                                                                                    |                              |  |

### 4-3 아날로그 출력

측정 온도 또는 측정 압력 중 어느 한쪽에 맞는 전압을 출력할 수 있습니다. 전압 범위는 0~8000mV입니다. 온도 제어 중이나 조작 잠금 중에는 이러한 설정의 변경은 불가능하지만 설정값은 확인가능합니다.

예)

| • | 출력 | 연동 : 온도   |         |
|---|----|-----------|---------|
| • | 최소 | 온도(Xmin): | 40.0°C  |
| • | 최대 | 온도(Xmax): | 200.0°C |
| • | 최소 | 출력(Ymin): | OmV     |
| • | 최대 | 출력(Ymax): | 8000mV  |

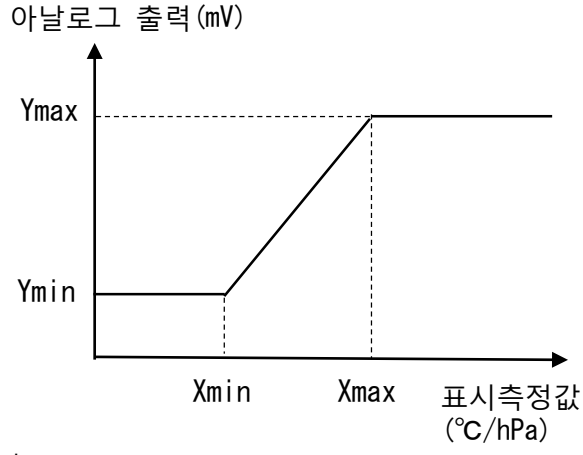

이렇게 설정하면 40℃ 이하의 경우 0mV출력, 200℃ 이상의 경우 8000mV가 출력되며, 40<sup>~</sup>200℃의 범위에서 50mV/℃의 온도에 비례한 전압이 출력됩니다.

[아날로그 출력 설정]

|   |                                                                        | 확인/조작                                                               | 표시                                                                                 |                                                                                                 |  |
|---|------------------------------------------------------------------------|---------------------------------------------------------------------|------------------------------------------------------------------------------------|-------------------------------------------------------------------------------------------------|--|
| 1 | [메인 화면]에서<br>Menu 을 누릅<br>[메뉴 화면]을 표                                   | 릅니다.<br>표시합니다.                                                      | 設定<br>出力設定<br>アラーム<br>電源復帰<br>補正<br>データ初期化                                         |                                                                                                 |  |
| 2 | [출력 설정]을 신<br>(<br>[출력 설정 선택                                           | 선택하고<br>을 누릅니다.<br>화면]을 표시합니                                        | 出力設定<br>アラーム出力<br>アナログ出力                                                           |                                                                                                 |  |
|   | [아날로그 출력]<br>[아날로그 출력<br>아래와 같이 설정<br>항목<br>                           | 을 선택하고<br>을 누릅니다.<br>설정 화면]이 표/<br>성합니다.<br>내용                      | 시됩니다.<br>설정<br>온도/출력                                                               | アナログ出力<br>出力連動: <u>温度</u><br>最小 最大<br>出力(mV): 0000 8000<br>温度(°C): 0.0 200.0<br>圧力(hPa): 0 1000 |  |
| 3 | 물덕 연동<br>최소 출력<br>최대 출력<br>최소 온도<br>최대 온도<br>최소 압력<br>최대 압력<br>※출력 연동( | 연동 숙성값<br>Ymin<br>Ymax<br>Xmin<br>Xmax<br>Xmin<br>Xmax<br>D []인 경우, | /(※)<br>0~8000mV<br>0~8000mV<br>0.0~600.0℃<br>0.0~600.0℃<br>0~1500hPa<br>0~1500hPa |                                                                                                 |  |
|   | 항상 OmV을 클                                                              | 출력합니다                                                               |                                                                                    |                                                                                                 |  |

5 알람 기능

### 5-1 검출하는 알람의 종류

이 제품은 아래의 알람 기능을 갖추고 있습니다. 알람마다 코드가 할당되어 있습니다. 알람 발생 중에는 온도 제어를 시작할 수 없습니다.

| 알람 명칭 및 코드                                                              | 알람 발생 원인                                                                                                    | 알람 해결 방법                                                                                                    |  |  |
|-------------------------------------------------------------------------|----------------------------------------------------------------------------------------------------|----------------------------------------------------------------------------------------------------|--|--|
| 도어 알람 ※1<br>A-2                                                         | ·온도 제어 중, 설정 시간<br>이상으로 도어 개방이 계속된 경우<br>·도어가 열린 상태로 온도를<br>제어하기 시작한 경우                                                                                                    | ·문이 닫힌 것을 검출하면 자동으로<br>해제<br>·온도 제어를 정지한 경우 다이얼<br>키를 누른다                                                                                                    |  |  |
| 온도 알람※2<br>A-0 (H2):상한2<br>A-0 (H1):상한1<br>A-0 (L1):하한1<br>A-0 (L2):하한2 | 온도 제어 중 측정 온도(PV)가<br>설정 온도(SV)에 도달한 후<br>•상한 온도 알람<br>PV>SV+H1 또는<br>PV>SV+H2 상태가 지속된 경우<br>•하한 온도 알람<br>PV <sv-l1 또는<br="">PV<sv-l2 td="" 경우<="" 상태가="" 지속된=""><td><ul> <li>・온도 제어 정지 중에 다이얼 키를<br/>누른다</li> <li>・온도 제어 중단에서 온도 제어 재개</li> <li>・설정 온도 변경</li> <li>・상한 온도 알람<br/>PV≦SV+H1 또는<br/>PV≦SV+H2 상태 지속</li> <li>・하한 온도 알람<br/>PV≧SV-L1 또는<br/>PV≧SV-L2 상태 지속</li> </ul></td></sv-l2></sv-l1> | <ul> <li>・온도 제어 정지 중에 다이얼 키를<br/>누른다</li> <li>・온도 제어 중단에서 온도 제어 재개</li> <li>・설정 온도 변경</li> <li>・상한 온도 알람<br/>PV≦SV+H1 또는<br/>PV≦SV+H2 상태 지속</li> <li>・하한 온도 알람<br/>PV≧SV-L1 또는<br/>PV≧SV-L2 상태 지속</li> </ul> |  |  |
| 히터 쇼트<br>F-6                                                            | ・히터가 OFF되지 않는 경우                                                                                                    | ・전원0FF※3                                                                                                    |  |  |
| 히터 단선<br><sub>F-0</sub>                                                 | ・히터가 ON되지 않는 경우                                                                                                    | ・전원0FF※3                                                                                                    |  |  |
| 온도 센서 이상<br>F-1                                                         | 온도 센서가 표시 범위 외의<br>온도를 검출한 경우                                                                                                    | 온도 센서가 표시 범위 내의 온도를<br>검출했을 때                                                                                                    |  |  |
| 온도 제어 불능<br>A-1                                                         | 온도 제어 시작 후 일정 시간이<br>경과해도 설정 온도에 측정 온도가<br>도달할 수 없는 경우                                                                                                    | ·온도 제어 정지 중에 다이얼 키를<br>누른다<br>·온도 제어 중단에서 온도 제어 재개<br>·설정 온도 변경<br>·SV에 PV가 도달                                                                                                    |  |  |
| 전원 복귀<br>A-4                                                            | 온도 제어 중 전원이 차단된 후<br>전원이 복귀한 경우                                                                                                    | 정전 후 복귀하여 온도 제어가<br>재개되었음을 알리는 표시                                                                                                    |  |  |
| 압력 이상<br>A-16                                                           | 압력 센서가 이상 고압을 검출한<br>경우                                                                                                    | 압력 센서가 이상 고압을 검출하지<br>않게 되었을 때                                                                                                    |  |  |
| 메모리 이상<br>F-85                                                          | 내부 메모리 읽기 및 저장에<br>실패한 경우                                                                                                    | 전원0FF※3                                                                                                    |  |  |
| 기판 이상<br>F-98                                                           | ・LCD 고장<br>・제품의 제어 기판 고장                                                                                                    | 전원0FF※3                                                                                                    |  |  |

※1 온도 제어 중에 「도어 개방」이 검출되면 온도 제어를 일시 정지합니다. 도어 알람설정의 [버저울림]설정시 버저가 울립니다. 도어가 닫힌 것이 검출되면 버저는 정지하고 온도 제어를 재개합니다. 「도어 개방」의 지속 시간이 도어 알람 설정 시간을 초과하면 도어 알람이 발생합니다.

※2 상한 온도 알람(오버슈트)과 하한 온도 알람(언더슈트)의 2종류가 있으며 각각
 2단계가 있습니다.
 ※3 전원 복귀 후에도 같은 알람이 표시되는 경우 8 한 서비스 센터로 연락주시기 바랍니다.

### 5-2 알람 발생시 처리

알람이 발생한 경우 알람별로 아래와 같이 설정할 수 있습니다.

①Output: 알람 출력(릴레이 접점 출력)을 동작시킨다.
 ②Stop : 온도 제어 중인 경우 온도 제어를 정지한다.
 ③Disp : 알람 메시지를 표시한다.
 ④Buzz : 버저를 울린다.

#### ·표시된 알람 메시지를 지울 때

・울리는 버저를 정지할 때

🔊 을 누릅니다.

·알람 발생 후에 동작한 알람 출력을 해제하려면

🌒 🕘 을 3초 이상 길게 누릅니다.

#### [알람이 발생했을 경우 처리 설정]

|             |           |          | 처리            |              |             |             |
|-------------|-----------|----------|---------------|--------------|-------------|-------------|
| 분류          | 종류        | 코드       | ①Output<br>※1 | ②Stop        | ③Disp       | (4)Buzz     |
| 도어 알람       | 도어 알람     | A-2      | O             | 0            | O           | 0           |
|             | 온도 알람 상한2 | A-0 (H2) | Ô             | Ô            | Ô           | Ô           |
| 오드 아라       | 온도 알람 상한1 | A-0(H1)  | Ô             | 0            | O           | 0           |
| 근도 걸림       | 온도 알람 하한1 | A-0(L1)  | Ô             | Ô            | Ô           | 0           |
|             | 온도 알람 하한2 | A-0 (L2) | Ô             | Ô            | O           | 0           |
|             | 히터 쇼트     | F-6      | •             | •            | O           | 0           |
| 온도 제어       | 히터 단선     | F-0      | •             | •            | Ô           | 0           |
| 알람          | 온도 센서 이상  | F-1      | •             | •            | Ô           | 0           |
|             | 온도 제어 불능  | A-1      | Ô             | 0            | O           | 0           |
|             | 압력 이상     | A-16     | •             | •            | Ô           | 0           |
| 기타 알람       | 메모리 이상    | F-85     | •             | © <b>※</b> 2 | Ô           | 0           |
|             | 기판 이상     | F-98     | <b>●※</b> 3   | <b>●※</b> 3  | <b>●※</b> 3 | <b>●※</b> 3 |
| 전원 복귀<br>알람 | 전원 복귀     | A-4      | ×             | 6. 전         | 원복귀기능       | 참조          |

◎ : 설정 가능, ● : 설정 불가(항상 유효), × : 출력 불가

- ※1 Output 설정은 [4-2 알람 출력]에서 합니다.
- ※2 메모리 이상은 실행 중 제어에는 영향을 주지 않지만 아래와 같은 불편이 생깁니다.
   ·제품 전원 0N시 이전에 저장하고 있던 설정 데이터가 바뀌어 있음
   ·전원 복귀 동작이 정상적으로 이루어지지 않음
- ※3 기판 이상 시에는 제어 불능 상태가 되므로 표시나 버저의 제어는 불가합니다. 기판이상시에만 알람 출력은 Close-Open을 주기적으로 반복합니다.
- ※ 알람의 종류에 따라 설정할 수 없는 항목이 있습니다. 설정 변경할 수 없는 항목은 유효 고정이 됩니다.

## 5-3 도어 알람 (A-2)

온도 제어 중 문을 열면 온도 제어는 중단됩니다. 문을 닫으면 온도 제어를 재개합니다. 문이 열려 있는 시간이 설정 시간을 초과하면 도어 알람이 발생합니다.

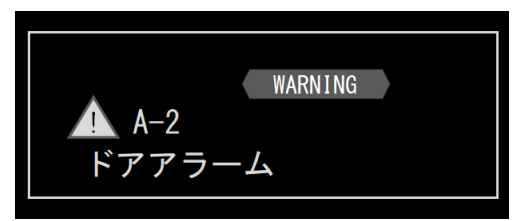

[도어 알람 설정]

 도어 알람 발생 메시지

|     |                           |                                       | 確認/操作                                 | 表示                                                                       |   |  |  |
|-----|---------------------------|---------------------------------------|---------------------------------------|--------------------------------------------------------------------------|---|--|--|
| 1   | [□                        | 에인 화면]에서<br>Menu 을 누릅<br>네뉴 화면]이 표    | 니다.<br>-시됩니다.                         | 設定<br>出力設定<br>アラーム<br>電源復帰<br>補正<br>データ初期化                               |   |  |  |
|     | [g                        | 발람]을 선택하.                             | 고<br>누릅니다.                            | 設定<br>出力設定<br>アラーム<br>電源復帰<br>補正<br>データ初期化                               |   |  |  |
| (2) | [알람 선택 화면]이 표시됩니다.        |                                       |                                       | ドアアラーム<br>温度アラーム<br>温度制御アラーム<br>その他のアラーム                                 |   |  |  |
|     | 르]<br>르]<br>년<br>년        | E어 알람]을 선<br>고려 알라 실정<br>래와 같이 설정     | !택하고<br>누릅니다.<br>화면]이 표시됩니다.<br>g합니다. | ドアアラーム (A-2)<br>検出時間(秒): 060<br>温度制御: Continue<br>メッセージ: Off<br>ブザー: Off |   |  |  |
|     |                           | 항목                                    | 내용                                    | 설정                                                                       | ٦ |  |  |
| 3   | 검출 시간 도어 알람을 검출하는 도어 개방 사 |                                       | 도어 알람을 검출하는 도어 개방 ㅅ                   | ····································                                     |   |  |  |
|     |                           | 온도 제어 알람 발생 후 문을 닫았을 경우 온<br>제어 계속/정지 |                                       | 도 Continue:지속<br>Stop :중지                                                |   |  |  |
|     |                           | 메시지                                   | 알람 발생 시 메시지 표시                        | On : 표시<br>Off : 비표시                                                     |   |  |  |
|     |                           | 버저                                    | 알람이 발생했을 경우 버저가 울리<br>않는다/울린다         | 지 On : 울림<br>Off : 울리지 않음                                                |   |  |  |
|     |                           | ※)의 경                                 | 의 경우, 도어 알람은 검출되지 않습니다.               |                                                                          |   |  |  |

### 5-4 온도 알람 (A-O)

온도 제어로 설정 온도에 도달한 후, 측정 온도(PV)가 상한 온도를 초과하면 온도 상한 알람이 발생합니다. 측정 온도(PV)가 하한 온도를 밑돌면 온도 하한 알람이 발생합니다. 온도 상한 알람과 온도 하한 알람은 각각 2단계가 있습니다.

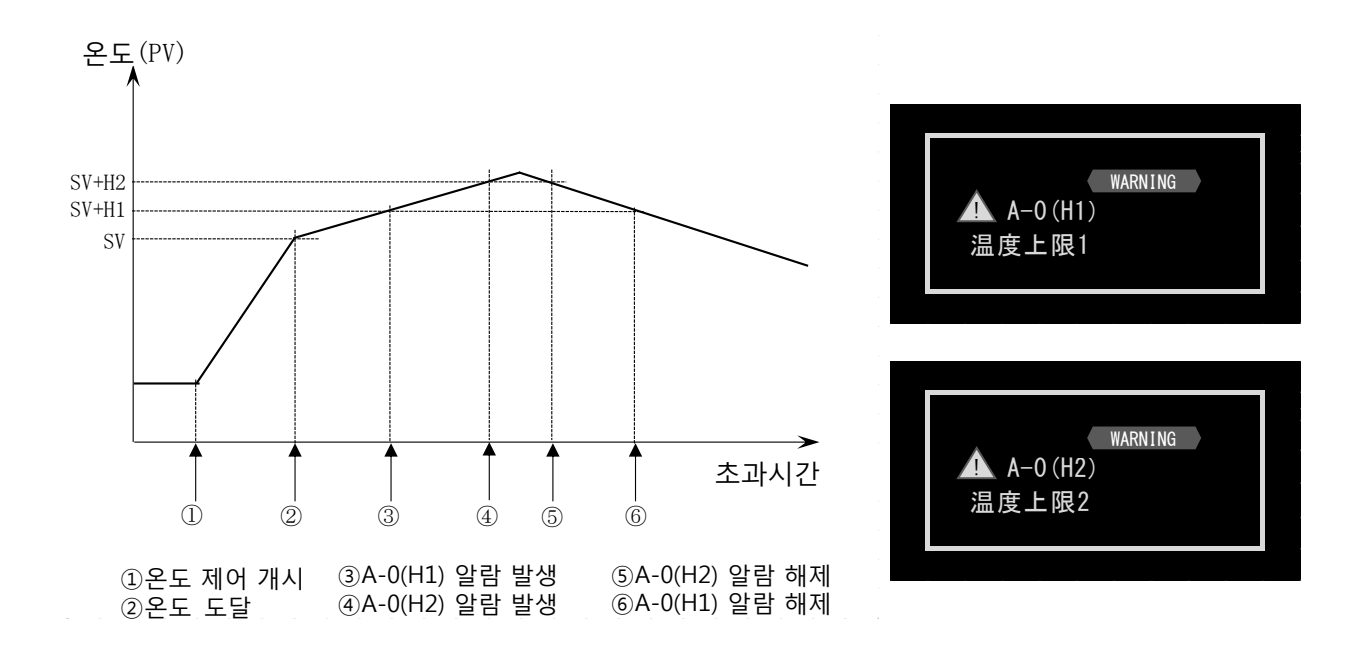

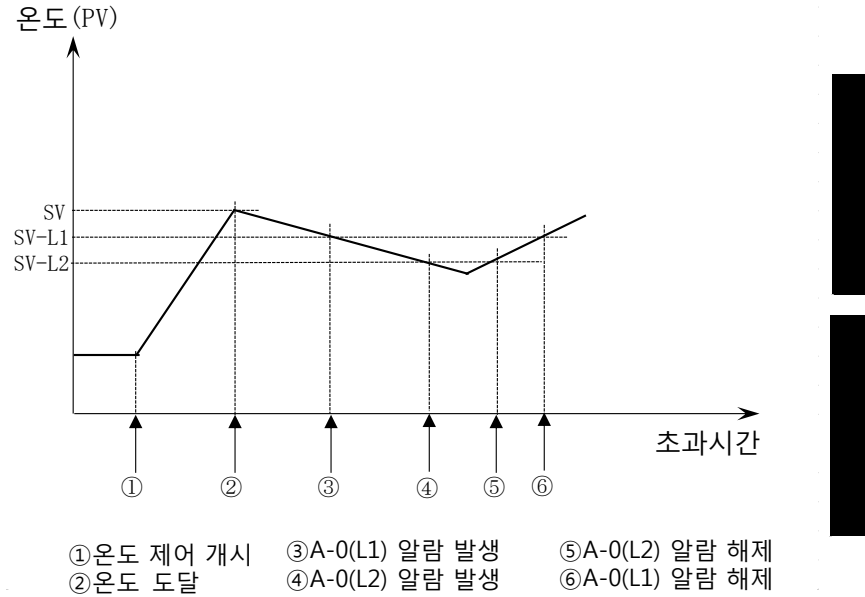

WARNING ▲ A-0 (L1) 温度下限1 WARNING ▲ A-0 (L2) 温度下限2

### [온도 알람 설정]

|   | 확인/조작                                        |             | 표시                                                                                           |                                              |                    |                                           |
|---|----------------------------------------------|-------------|----------------------------------------------------------------------------------------------|----------------------------------------------|--------------------|-------------------------------------------|
| 1 | [메인 화면]에서<br>Menu 을 누릅니다.<br>[메뉴 화면]이 표시됩니다. |             | <ul> <li>設定</li> <li>出力設定</li> <li>アラーム</li> <li>電源復帰</li> <li>補正</li> <li>データ初期化</li> </ul> |                                              |                    |                                           |
| 2 | [알람]을 선택하고<br>은 누릅니다.<br>[알람 선택 화면]을 표시합니다.  |             | ドアアラーム<br>温度アラーム<br>温度制御アラーム<br>その他のアラーム                                                     |                                              |                    |                                           |
|   | [온<br>[온<br>아리                               | 도 알람]을 선택하고 | 표시합니다.                                                                                       | Temp.<br>H2<br>H1<br>SV<br>L1<br>L2          | 温度アラーム(A           | A-0)<br>- 表示 ブザ-<br>O O<br><br>O O<br>O O |
|   |                                              | 항목          | 내                                                                                            | 8                                            | 설정                 |                                           |
| 3 |                                              | 온도 알람       | 온도 알람 설<br>H2 : 온도 일<br>H1 : 온도 일<br>L1 : 온도 일<br>L2 : 온도 일                                  | 성 온도<br>남람 상한2<br>남람 상한1<br>남람 하한1<br>남람 하한2 | 0.1~20.0℃<br>(※)   |                                           |
|   |                                              | 정지          | 해당 온도 알람 발생시<br>온도 제어의 지속 및<br>정지                                                            |                                              | - : 지속<br>○ : 중지   |                                           |
|   |                                              | 표시          | 해당 온도 일<br>알람 메시지<br>표시/비표시                                                                  | ነ람 발생시<br>의                                  | - : 비표시<br>○ : 표시  |                                           |
|   |                                              | 버저          | 해당 온도 일<br>버저의 울림/                                                                           | 남람 발생시<br>/안 울림                              | - : 안 울림<br>○ : 울림 |                                           |
|   | └─────                                       |             |                                                                                              |                                              |                    |                                           |

## 5-5 온도 제어 알람

온도 제어에 영향을 주는 알람을 온도 제어 알람이라고 합니다. 아래의 4종류의 온도 제어 알람이 있습니다.

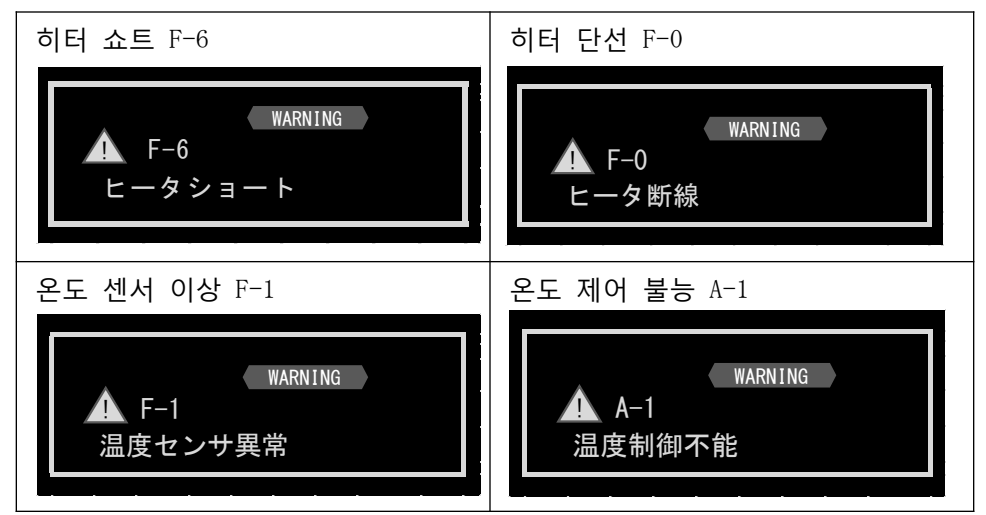

[온도 제어 알람 설정]

|   | 확인/조작                                                                                                   |                               |                                                                                                   | 표시                                                                                                |  |  |
|---|----------------------------------------------------------------------------------------------------|-------------------------------|---------------------------------------------------------------------------------------------------|---------------------------------------------------------------------------------------------------|--|--|
| 1 | [메인 화면]에서<br>Menu 을 누릅니다.<br>[메뉴 화면]으로 표시합니다.                                                           |                               |                                                                                                   | 設定<br>出力設定<br>アラーム<br>電源復帰                                                                        |  |  |
| 2 | [알람]을 선택하고<br>(알람 선택 화면]을 표시합니다.                                                                        |                               |                                                                                                   | <u>ドアアラーム</u><br>温度アラーム<br>温度制御アラーム<br>その他のアラーム                                                   |  |  |
|   | [온도 제어 알람]을 선택하고<br>을 누릅니다.<br>[온도 제어 알람 설정 화면]을 표시합니다.<br>아래와 같이 설정합니다. 설정을 변경할 수<br>없는 셀은 선택할 수 없습니다. |                               |                                                                                                   | 温度制御アラーム不具合コード停止表示ブザーヒータショートF-6〇〇〇ヒータ断線F-0〇〇〇センサ異常F-1〇〇〇温度制御不能A-1〇〇〇                              |  |  |
| 3 |                                                                                                    | 항목       정지       표시       버저 | 내용<br>해당 온도 제어 알람 발생 시<br>지속/정지<br>해당 온도 제어 알람 발생 시<br>메시지의 비표시/표시<br>해당 온도 알람 발생 시 버저의<br>안울림/울림 | 설정       온도 제어의     - : 지속<br>〇 : 정지       알람     - : 비표시<br>〇 : 표시       의     - : 안울림<br>〇 : 울림 |  |  |

### 5-6 기타 알람

비정상인 주위 환경을 검출했을 때나 제어 기판에 이상이 발생했을 때의 알람을 그 외의 알람으로써 분류하고 있습니다. 이 알람에는 다음 3종류가 있습니다.

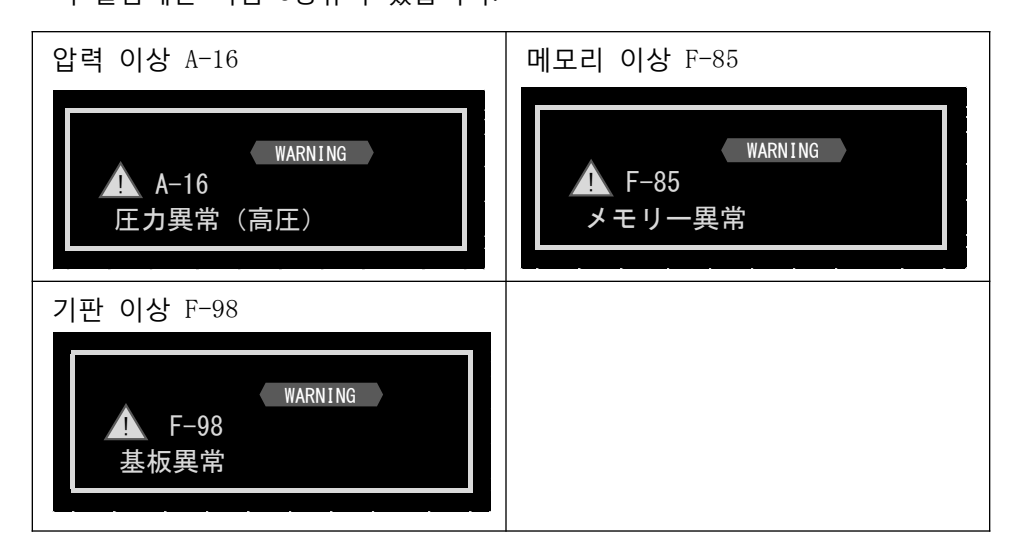

[기타 알람 설정]

|   |                                                | 확인/조작                                                                                    |                                    | 표시                                        |                  |                   |                    |
|---|------------------------------------------------|------------------------------------------------------------------------------------------|------------------------------------|-------------------------------------------|------------------|-------------------|--------------------|
| 1 | [메인 화면]<br>Menu 을<br>[메뉴 화면]                   | 에서<br>· 누릅니다.<br> 을 표시합니다.                                                               | 設定<br>出力設定<br>アラーム<br>電源復帰         |                                           |                  |                   |                    |
| 2 | [알람]을 선<br>()<br>[알람 선택                        | !택하고<br>)을 누릅니다.<br>화면]을 표시합니다.                                                          | ド<br>江<br>温<br>月<br>その             | アアラーム<br>度アラーム<br>度制御アラーム<br>D他のアラーム      |                  |                   |                    |
| 3 | [기타 알람]<br>[기타 알람<br>아래와 같이<br>※설정을 변<br>없습니다. | 응 선택하고<br>을 누릅니다.<br>설정 화면]을 표시합니다.<br>성정합니다.<br>경할 수 없는 셀은 선택할 수<br>(「5-2 알람 발생시 처리」참조) | その他<br>不具合<br>圧力異常<br>メモリー<br>基板異常 | 200アラーム<br>コード<br>A-16<br>異常 F-85<br>F-98 | 停止<br>〇 0<br>〇 0 | 表示<br>〇<br>〇<br>〇 | ブザ-<br>〇<br>〇<br>〇 |
|   | 항목<br>정지                                       | 내용<br>해당 고장 알람 발생 시 온도 제<br>지속/정지                                                        | 어의                                 | 설정<br>- : 지속<br>〇 : 정지                    |                  |                   |                    |
|   | 표시                                             | 해당 고장 알람 발생 시 알람 메<br>비표시/표시                                                             | 시지의 - : 비표시<br>〇 : 표시              |                                           |                  |                   |                    |
|   | 버저                                             | 해당 고장 알람 발생 시 버저의                                                                        | 안울림/울림                             | - : 안울림<br>○ : 울림                         |                  |                   |                    |

전원 6 복귀 기능

이 제품에는 온도 제어 중 정전 등으로 인해 전원이 차단된 후 전원이 복귀했을 때의 동작을 설정할 수 있습니다.

WARNING

⚠ A-4 <u>電源復</u>帰

[전원 복귀시 제어 동작]

| 전원 차단           | 전원 복귀 모드    |                                                                                                    |                                                                                                    | 비저 | 메시지 |
|-----------------|-------------|----------------------------------------------------------------------------------------------------|----------------------------------------------------------------------------------------------------|----|-----|
| 시 상태            | Off         | On                                                                                                    | Cont.                                                                                                    | 비지 | 표시  |
| 온도 제어<br>정지 중   | 온도 제어<br>정지 | 온도 제어 정지 상태                                                                                                    | 온도 제어 정지 상태                                                                                                    | _  | _   |
| 오토 스타트<br>중     | 온도 제어<br>정지 | 오토 스타트 계속<br>·남은 시간 카운터 복귀※1<br>·카운트다운 계속                                                                                         | 오토 스타트 계속<br>·남은 시간 카운터 복귀※1<br>·카운트다운 계속                                                                               | _  | _   |
| 노멀 운전<br>중      | 온도 제어<br>정지 | 노멀 운전 계속<br>·경과시간 카운터 클리어<br>※2<br>·카운트업 개시                                                                                       | 노멀 운전 계속<br>·경과시간 카운터 복귀 ※3<br>·카운트업 계속                                                                                 | 0  | 0   |
| 프로그램<br>운전 중    | 온도 제어<br>정지 | 프로그램 운전 계속<br>· 실행 반복 횟수 복귀<br>· 실행 중인 스텝 No복귀<br>· 남은 시간 카운터 클리어<br>※4<br>· 시간 우선 스텝 실행시<br>카운트 계속<br>· 온도 우선 스텝 실행시<br>카운트 정지※5 | 프로그램 운전 계속<br>·실행 반복 횟수 복귀<br>·실행 중인 스텝 No복귀<br>·남은 시간 카운터 복귀※1<br>·시간 우선 스텝 실행시<br>카운트 계속<br>·온도 우선 스텝 실행시<br>카운트 정지※5 | 0  | 0   |
| 24시간 주기<br>운전 중 | 온도 제어<br>정지 | 24시간 주기 운전 계속<br>·실행 반복 횟수 복귀<br>·실행 중인 구간 복귀<br>·카운터 클리어 ※6<br>·카운트 계속                                                           | 24시간 주기 운전 계속<br>·실행 반복 횟수 복귀<br>·실행 중인 구간 복귀<br>·경과시간 카운터 복귀 ※3<br>·카운트 계속                                             | 0  | 0   |

─ : 동작하지 않음
○ : 설정에 따라 동작

- ※1 타이머 표시 카운트 값의 초를 반올립니다.
   예) 전원 차단시에 타이머가 [01:30:30]일 때, [01:30:59]에 복귀합니다.
- ※2 타이머 표시 카운트 값을 클리어 [00:00:00]로 합니다.
- ※3 타이머 표시 카운트 값의 초를 절사합니다.
   예) 전원 차단시에 타이머가 [01:30:30:30]일 때, [01:30:00]에 복귀합니다.
- ※4 복귀한 스텝No의 타이머 표시 카운트 값의 초를 절사합니다.
   예) 전원 차단시에 타이머가 [01:30:30]일 때, [01:30:00]에 복귀합니다.
- ※5 표시 온도가 설정 온도에 이르면, 카운트를 개시합니다.
- ※6 구간1에서 복귀 시 타이머 표시 카운트 값을 클리어 [00:00:00]로 합니다. 구간2에서 복귀 시 타이머 표시 카운트 값을 구간1 설정 시간으로 합니다.

### [전원 복귀 기능 설정]

|   | 확인/조작                                             |          |                    |                    | 표시                                         |  |  |
|---|---------------------------------------------------|----------|--------------------|--------------------|--------------------------------------------|--|--|
| 1 | [메인 화면]에서<br>Menu 을 누릅니다.<br>[메뉴 화면]을 효시합니다.      |          |                    |                    | 設定<br>出力設定<br>アラーム<br>電源復帰<br>補正<br>データ初期化 |  |  |
|   | [전원 복귀]를 선택하고<br>을 누릅니다.<br>[전원 복귀 설정 화면]을 표시합니다. |          |                    |                    | 設定<br>出力設定<br>アラーム<br>電源復帰<br>補正<br>データ初期化 |  |  |
| 0 | 아                                                 | ·래와 같이 설 | !정합니다.             |                    |                                            |  |  |
| 4 |                                                   | 항목       | 내용                 | 설정                 | 電源復帰                                       |  |  |
|   |                                                   | 복귀 모드    | 온도 제어의<br>지속유무 선택  | Off<br>On<br>Cont. | 復帰モード: Off<br>メッセージ: On<br>ブザー: On         |  |  |
|   |                                                   | 메시지      | 전원 복귀 후의<br>메시지 표시 | 0ff:비표시<br>On :표시  |                                            |  |  |
|   |                                                   | 버저       | 전원 복귀 후의<br>버저 유무  | 0ff:안울림<br>On :울림  |                                            |  |  |
|   |                                                   |          |                    | ·                  |                                            |  |  |

## 7 데이터 초기화

데이터의 초기화를 실시하면, 온도 제어, 표시 보정, 알람 등에서 설정한 모든 내용이 공장 출하시의 설정치로 돌아옵니다. 그때까지 설정한 내용은 모두 삭제되오니 주의하시기 바랍니다.

#### [전원 복귀시 제어 동작]

|   | 확인/조작                                                   | 표시                                                     |  |  |
|---|---------------------------------------------------------|--------------------------------------------------------|--|--|
| 1 | [메인 화면]에서<br>Menu 을 누릅니다.<br>[메뉴 화면]을 표시합니다.            | <u>設定</u><br>出力設定<br>アラーム<br>電源復帰<br>補正<br>データ初期化      |  |  |
|   | [데이터 초기화]을 선택하고<br>한 을 누릅니다.<br>[데이터 초기화 실행 화면]을 표시합니다. | 設定<br>出力設定<br>アラーム<br>電源復帰<br>補正<br>データ初期化             |  |  |
| 2 | [실행]을 선택하고<br>을 누릅니다.<br>초기화 서정을 실행합니다.                 | 設定データの初期化<br>実行 中止                                     |  |  |
|   | 종료하면 [초기화 설정 실행 결과]를 표시합니다.                             | Completed!!<br>※ 표시 언어의 초기값이 [영어]이므로<br>결과는 영어로 표시됩니다. |  |  |

8 설정 항목, 초기값 일람표

| 항목/내용                    | 설정                                    | 초기값      |
|--------------------------|---------------------------------------|----------|
| 조작 잠금<br>설정값 변경 허가/금지    | Free : 변경 가능<br>Lock : 변경 불가          | Free     |
| 온도 제어 모드                 | 노멀 운전<br>프로그램 운전<br>24시간 운전           | 노멀 운전    |
| 노멀 운전 설정 온도              | 설정 온도 범위(※1)                          | 40. 0°C  |
| 프로그램 운전 설정:프로그램No.       | 1~8                                   | 1        |
| 프로그램 운전 설정:스텝 수          | 1~8                                   | 2        |
| 프로그램 운전 설정:반복 횟수         | 1~99<br>∞                             | 1        |
| 프로그램 운전 설정·설정 온도         | 설정 온도 범위(※1)<br>:설정 안함                | 40.0°C   |
| 프로그램 운전 설정:설정 시간         | 00:00~99:59(시 : 분)                    | 01:00    |
| 프로그램 운전 설정:우선            | 온도 우선<br>시간 우선                        | 온도 우선    |
| 24시간 주기 운전 : 구간1 : 설정 온도 | 설정 온도 범위(※1)<br>:설정 안함                | 40.0°C   |
| 24시간 주기 운전 : 구간2 : 설정 온도 | 설정 온도 범위(※1)<br>:설정 안함                | 40.0°C   |
| 24시간 주기 운전 : 구간1 : 시간    | 00:00~23:59(시 : 분)                    | 12:00    |
| 24시간 주기 운전 반복 횟수         | 1~99<br>∞                             | 1        |
| 오토 스타트                   | Off:무효<br>On :유효                      | Off      |
| 오토 스타트 시간                | 00:00~99:59(시 : 분)                    | 00:10    |
| 온도 표시 2점 보정1: 보정 전       | 0. 0~400. 0°C                         | 40. 0°C  |
| 온도 표시 2점 보정1: 보정 후       | 0. 0~400. 0°C                         | 40. 0°C  |
| 온도 표시 2점 보정2: 보정 전       | 0. 0~400. 0°C                         | 120. 0°C |
| 온도 표시 2점 보정2: 보정 후       | 0. 0~400. 0°C                         | 120. 0°C |
| 압력 표시 2점 보정1: 보정 전       | 0~1200hPa                             | 0hPa     |
| 압력 표시 2점 보정1: 보정 후       | 0~1200hPa                             | 0hPa     |
| 압력 표시 2점 보정2: 보정 전       | 0~1200hPa                             | 1000hPa  |
| 압력 표시 2점 보정2: 보정 후       | 0~1200hPa                             | 1000hPa  |
| 언어                       | 영어/일본어                                | 영어       |
| 온도 소수점 위치                | 0: 소수점 이하 표시 없음<br>1: 소수점 이하 1자리까지 표시 | 1        |
| 온도 단위                    | ℃ : 섭씨<br>℉ : 화씨                      | °C       |
| 압력 단위                    | hPa/Torr                              | hPa      |
| 버저 시간                    | 01~99초<br>:안울림<br>∞:계속 울림(키 조작전까지)    | 30초      |
| 조작음                      | 0ff : 없음<br>0n : 인을                   | On       |

※1 설정 온도 범위는 모델에 따라 다릅니다.

| 항목/내용                             | 설정                                           | 초기값         |
|-----------------------------------|----------------------------------------------|-------------|
| LCD 휘도1<br>조작 중 LC 휘도             | 5~100%                                       | 070%        |
| LCD 휘도2<br>조작 대기 중의 LCD 휘도        | 5~100%                                       | 010%        |
| 알람 출력 논리                          | Close : 단락<br>Open : 개방                      | Close       |
| 온도 알람 <sup>H2</sup> 발생시 알람 출력     | Disable : 무효<br>Enable : 유효                  | Enable      |
| 온도 알람 H1 발생시 알람 출력                | Disable : 무효<br>Enable : 유효                  | Disable     |
| 온도 알람 <sup>L1</sup> 발생시 알람 출력     | Disable : 무효<br>Enable : 유효                  | Disable     |
| 온도 알람 <sup>L2</sup> 발생시 알람 출력     | Disable : 무효<br>Enable : 유효                  | Enable      |
| 온도 제어 불능시 알람 출력                   | Disable : 무효<br>Enable : 유효                  | Enable      |
| 도어 알람 발생시 알람 출력                   | Disable : 무효<br>Enable : 유효                  | Disable     |
| 아날로그 출력 연동                        | 온도<br>압력<br>: 항상 OmV                         | 온도          |
| 아날로그 출력 최소                        | 0~8000mV                                     | OmV         |
| 아날로그 출력 최대                        | 0~8000mV                                     | 8000mV      |
| 아날로그 출력 연동 온도 최소                  | 0.0~600.0°C                                  | 0.0°C       |
| 아날로그 출력 연동 온도 최대                  | $0.0 \sim 600.0^{\circ}C$                    | 200.0°C     |
| 아날로그 압력 연동 압력 죄소                  | $0 \sim 1500$ hPa                            | 0hPa        |
| <u> 아날로그 압덕 연동 압덕 쇠내</u>          | $0 \sim 1500$ hPa                            | TUUUnPa     |
| [A-2]<br>도어 안라 거추 시가              | 0^~000소<br> ·거추 아하                           | 60 <b>초</b> |
| [A-2]<br>도어 악락시 온도 제어             | · <u>미글 인임</u><br>Continue : 계속<br>Stop : 정지 | Continue    |
| [A-2]                             | 0ff:비표시                                      | On          |
| 도어 알람 시 팝업 메시지                    | 0n : 표시                                      | 011         |
| [A-2]<br><u>도어 알람 시 버저</u>        | 0ff:안울림<br>0n:울림                             | On          |
| [A-0(H2)]<br>온도 알람 임계값            | 0.1~20.0℃<br><u>::검출 안함</u>                  | 20.0°C      |
| [A-0(H1)]<br>온도 알람 임계값            | 0.1~20.0℃<br>:검출 안함                          | 10.0°C      |
| [A-0(L1)]<br>온도 알람 임계값            | 0.1~20.0℃<br>:검출 안함                          | 10.0°C      |
| [A-0(L2)]<br>온도 알람 임계값            | 0.1~20.0℃<br><u>::검출 안함</u>                  | 20.0°C      |
| [A-0(H2)]<br>온도 알람 시 온도 제어        | │─ : 계속<br>○ : 정지                            | 0           |
| [A-0(H1)]<br>온도 알람 시 온도 제어        | │─ : 계속<br>○ : 정지                            | _           |
| [A-0(L1)]<br><u>온도 알람 시 온도 제어</u> | │─ : 계속<br>○ : 정지                            | _           |
| [A-0(L2)]<br><u>온도 알람 시 온도 제어</u> | │─ : 계속<br>○ : 정지                            | 0           |
| [A-0(H2)]<br>온도 알람 시 팝업 메시지       | │─ : 비표시<br>○ : 표시                           | 0           |
| [A-0(H1)]<br>온도 알람 시 팝업 메시지       | ─ : 비표시<br>○ : 표시                            | _           |
| [A-0(L1)]<br>온도 알람 시 팝업 메시지       | ─ : 비표시<br>○ : 표시                            | _           |
| [A-0(L2)]<br>온도 알람 시 팝업 메시지       | ─ : 비표시 ○ : 표시                               | 0           |

| 항목/내용                                         | 설정                                         | 초기값   |
|-----------------------------------------------|--------------------------------------------|-------|
| [A-0(H2)]<br>온도 알람 시 버저                       | - : 안 울림<br>○ : 울림                         | 0     |
| [A-0(H1)]<br>온도 알람 시 버저                       | - : 안 울림<br>○ : 울림                         | _     |
| [A-0(L1)]<br>온도 악랃 시 버저                       | - : 안 울림<br>○ : 욱릭                         | _     |
| [A-0(L2)]<br>오도 알란 시 버저                       | - : 안 울림<br>○ : 욱린                         | 0     |
| [F-6]<br>히터 쇼트 시 오도 제어                        | ○ : 항상 정지                                  | 0     |
| 이러 표 <u>가 근도 제이</u><br>[F-0]<br>하더 다서 시 온도 제어 | ○: 항상 정지                                   | 0     |
| [F-1]<br>오도 세서 이산 시 오도 제어                     | ○: 항상 정지                                   | 0     |
| [A-1]<br>오도 제어 부는 시 오도 제어                     | ─ : 계속<br>○ · 저지                           | _     |
| [F-6]<br>히더 스트 시 파언 메시지                       | ○ · 명시<br>- : 비표시<br>○ · 표시                | 0     |
| [F-0]<br>히더 다서 시 파언 메시지                       | ○ · 표시<br>- : 비표시<br>○ · 표시                | 0     |
| [F-1]<br>오드 세서 반새 시 파언 메시지                    | ○ · 표시<br>- : 비표시<br>○ · 표시                | 0     |
| [A-1]<br>오드 제어 부는 시 파언 메시지                    | ○ · 표시<br>- : 비표시<br>○ · 표시                | 0     |
| [F-6]<br>히더 슈트 시 버저                           | ○ · 묘지<br>- : 안 울림<br>○ · 우리               | 0     |
| 이는 표 <u>지 하지</u><br>[F-0]<br>하던 단성 시 버저       | ○· <u>말</u><br>- : 안 울림<br>○·우리            | 0     |
| [F-1]<br>오도 세서 이산 시 버저                        | ○· <u>말</u><br>- : 안 울림<br>○·우리            | 0     |
| [A-1]<br>도도 제어 북는 시 버저                        | ····································       | 0     |
| [A-16]<br>안력 이산 시 오도 제어                       | ○ : 정지                                     | 0     |
| [F-85]<br>메모리 이상 시 온도 제어                      | <ul> <li>─ : 계속</li> <li>○ : 정지</li> </ul> | 0     |
| [F98]<br>기파 이산 시 온도 제어                        | 이 : 정지                                     | 0     |
| [A-16]<br>안력 이상 시 판업 메시지                      | - : 비표시<br>○ : 표시                          | 0     |
| [F-85]<br>메모리 이상 시 판업 메시지                     | ·····································      | 0     |
| [F98]<br>기판 이상 시 판업 메시지                       | ·····································      | ○(※2) |
| [A-16]<br>안력 이상 시 버저                          | - : 안 울림<br>○ : 욱릭                         | 0     |
| [F-85]<br>메모리 이상 시 버저                         | - : 안 울림<br>○ : 울림                         | 0     |
| <u>[F98]</u><br>기판 이상 시 버저                    | ○ : 울림                                     | ○(※3) |
| 전원 복귀 모드                                      | Off<br>On (6.전원복귀기능 참조)<br>Cont.           | Off   |
| 전원 복귀 시 팝업 메시지 표시                             | 0ff:비표시<br>0n :표시                          | On    |
| 전원 복귀 시 버저                                    | 0ff : 안울림<br>On : 울림                       | On    |

※2 기판 이상으로 팝업 메시지가 표시되지 않을 수 있습니다.※3 기판 이상으로 버저가 울리지 않는 경우가 있습니다.